# Asset IO for Dealer Condition Monitoring Portal & EquipmentLink

USER GUIDE Updated June 13, 2019

## **Table of Contents**

| DISCLAIMER                          |   |
|-------------------------------------|---|
| TRADEMARKS                          |   |
| CUSTOMIZATION                       |   |
| INTRODUCTION                        | 4 |
| Condition Monitoring Portal         |   |
| Navigating the CM Portal Dashboards |   |
| EquipmentLink                       | 5 |
| Global Navigation                   |   |
| Navigation Bar                      |   |
| Condition Monitoring Tab            | 7 |
| Condition Monitoring Portal         |   |
| CMA Dashboard                       |   |
| Cases Summary                       | 9 |
| Alerts by Data Source               |   |
| Alerts by Compartment               |   |
| Aging Alerts                        |   |
| Equipment Group Table               |   |
| Alerts Review Summary               |   |
| Alerts Received                     |   |
| Alerts Reviewed                     |   |
| Red Alerts Review Timing            |   |
| Alerts Review Summary               |   |
| CMA Activity Scorecard              |   |
| Alerts Reviewed                     |   |
| Cases                               |   |
| Lead Won Amount                     |   |
| CMA Activity Scorecard              |   |
| My Cases                            |   |
| Groups                              |   |
| Fleet Reports                       |   |
| CMP Admin                           |   |

## CONDITION MONITORING PORTAL & EQUIPMENTLINK

| EquipmentLink        | . 21 |
|----------------------|------|
| Condition Monitoring | . 21 |
| SOS                  | . 23 |
| Electronic Data      | . 24 |
| Inspections          | . 25 |
| Service Letters      | . 26 |
| OLGA                 | . 26 |
| Other Sections       | . 27 |
| Glossary             | . 28 |

## DISCLAIMER

We update Condition Monitoring Portal & EquipmentLink frequently. This user guide will be updated on an ongoing basis and may have slightly outdated content due to the frequency of software updates. Please review the most current version of this guide regularly and with care.

## TRADEMARKS

All products detailed in this document are the property of Uptake and cannot be used or reproduced by any person or company without a purchased license agreement or having the written consent of Uptake. Any unauthorized reproduction of product and relating documents are subject to legal action; and is protected by Federal, Provincial and Local law. Any concerns as to the legality of reproduction should be directed to: Uptake 1 Robert Speck Pkwy, Mississauga, ON L4Z 2G5, Canada Suite 800. (905) 712-3840.

## **CUSTOMIZATION**

This user guide will show you how to use the Condition Monitoring Portal & EquipmentLink application with the assumption that your dealership has made the migration to CloudLink and your Inventory application has been set up in a standard configuration. However, it should be noted that depending on your dealership's level of customization, or if your dealership hasn't migrated to CloudLink yet, your screens may look slightly different than those shown here.

**NOTE:** This user guide is currently being updated. Please check back frequently for the most recent version.

## INTRODUCTION

## **Condition Monitoring Portal**

The Condition Monitoring (CM) Portal is a workflow tool for Condition Monitoring Analysts (CMAs) to use when aggregating and reviewing machine data. Capturing incoming data from EquipmentLink, including SOS results, fault codes, work order history, service letters, inspections, and other supporting documents, CM Portal creates a comprehensive picture of ongoing machine health in an easy-to-use dashboard where the user can create fleets of equipment to monitor.

Alerts on problem areas can be aggregated, reviewed, and analyzed in a case format on the machine. Once the case has been analyzed, a dealer can create a recommendation in the form of a lead to send to the PSSR or shop.

CM Portal provides visibility to data and a workplace to analyze it, and then tracks the opportunity through to actionable service work order creation, giving CMAs the information they need to measure effectiveness and drive incremental revenue.

## Navigating the CM Portal Dashboards

The dashboards in the CM Portal are composed of charts and tables that present different views of alerts, cases, and equipment.

There are two interactive features on the charts that will help you view values more easily:

- Click on a legend item to toggle its visibility on or off. The chart may automatically adjust to best display the visible information.
- Hover over points in a chart to view the exact value of that item at that spot.

The **Filters** section in the middle of the page empowers you to filter the information on the page by = fields, such as **Events**, **Divisions**, and **Families**. The filter options that display depend on the section of CM Portal you are viewing. The page automatically refreshes as you make your filter selections.

In summary tables:

- Click a column header to sort the table by that column.
- Click the **Gear** icon to reload a grid, export grid contents to Excel, save your grid configuration, or reset your grid configuration.
- Click the Eye icon (next to the Gear icon) to toggle column visibility on and off.

- Click on equipment serial numbers to view detailed information on that piece of equipment. See the EquipmentLink section for more information.
- Click non-zero numbers in grids to view details of all the items that comprise that number.

Alerts in CM Portal fall into one of three statuses, with associated color-coded identifiers:

- NAR No Action Required (Green)
- **MC** Monitor Compartment (Yellow)
- **AR** Action Required (**Red**)

## EquipmentLink

EquipmentLink is a serial number-centric view of equipment data, providing the user visibility and access to all logged information pertinent to any piece of equipment for CMAs.

**NOTE:** CloudLink currently only supports the Google Chrome browser.

## **Global Navigation**

Log in to CloudLink with your Username and Password, then click the **[ENTER]** button under **Condition Monitoring**. You will be taken to the **CMA Dashboard** page.

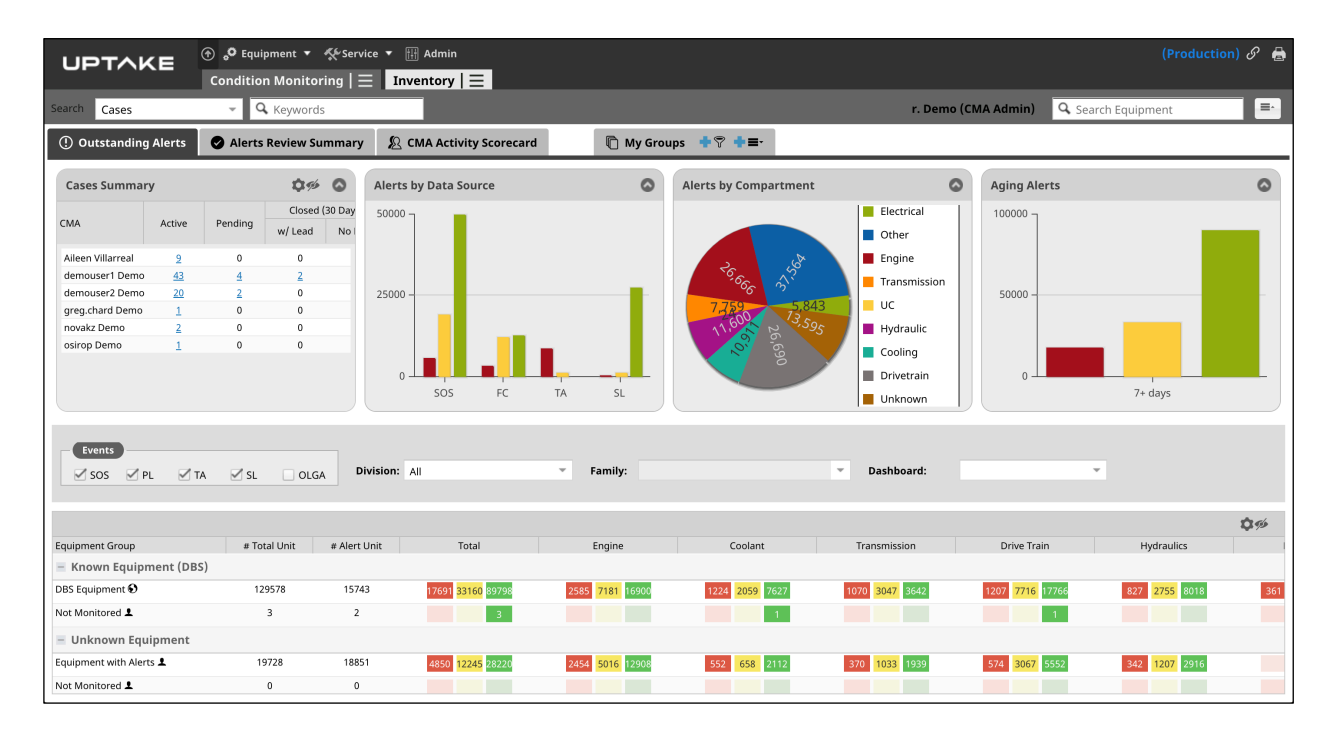

## **Navigation Bar**

| UE     | этлке | 💮 📌 Equipm  | ient 🔻 🎸 Service 🤊    | Admin               |                                         | S 🖨 |
|--------|-------|-------------|-----------------------|---------------------|-----------------------------------------|-----|
|        |       | Condition I | Monitoring   $\equiv$ | Inventory $ \equiv$ |                                         |     |
| Search | Cases | ~ Q, H      | Keywords              |                     | r. Demo (CMA Admin) Q. Search Equipment | Ξ.  |

At the top of the screen is a navigation bar that can be accessed from anywhere in the application. To hide this navigation bar, click the **Arrow** icon. Click it again to show the navigation bar.

You can connect to other Uptake software products that the dealership utilizes by clicking on the **Equipment** and **Service** links found at the upper left portion of the page.

If you have CMP Admin Access, click the **Admin** link to access and modify users, security settings, and equipment family settings.

Click the **Link** icon to access admin settings, the main CloudLink landing page, your saved preferences, and an *About* page for the application.

Click the **Printer** licon to generate a PDF version of the current display.

Use the **Search** menu and text field to search by keyword within **Cases**, **SOS Results**, **Electronic Data**, **Service Letters**, or **Inspections**. Choose an area to search within after typing your search term(s). The areas that display depend on the selection made in the menu.

| Search | Cases ~ | 🔍 Keywords | Case No. | Description | Equipment | Customer |
|--------|---------|------------|----------|-------------|-----------|----------|
|        |         |            |          |             |           |          |

Use the **Equipment Search** field to search for specific assets. Click the **Recently Viewed E** button to see the most recently viewed equipment.

| 🔍 Search Equipment |  |
|--------------------|--|
|--------------------|--|

## **Condition Monitoring Tab**

Click the **Condition Monitoring** tab to access areas within the **Condition Monitoring** application: **Condition Monitoring Portal**, **SOS**, **Electronic Data**, **Service Letters**, and **Inspections**.

| <b>Condition Monitoring Portal</b>                                                                                       | sos                                         | Electronic Data       | Service Letters       | Inspections                                                                   |
|----------------------------------------------------------------------------------------------------|---------------------------------------------|-----------------------|-----------------------|-------------------------------------------------------------------------------|
| L CMA Dashboard<br>L Alerts Review Summary<br>CMA Activity Scorecard<br>My Cases<br>Groups<br>Fleet Reports<br>CMP Admin | <sup>L</sup> Summary<br><sup>L</sup> Search | L Summary<br>L Search | L Summary<br>L Search | L Summary<br>L Search<br>L New Inspection Form<br>L Inspections Alert Summary |

## **CONDITION MONITORING PORTAL**

The Condition Monitoring Portal consists of the following sections:

- CMA Dashboard
- Alerts Review Summary
- CMA Activity Scorecard
- My Cases
- Groups
- Fleet Reports
- CMP Admin

## **CMA** Dashboard

The CMA Dashboard displays various views of data about alerts:

- Cases Summary
- Alerts by Data Source
- Alerts by Compartment
- Aging Alerts

Additionally, you see alerts displayed by equipment groups.

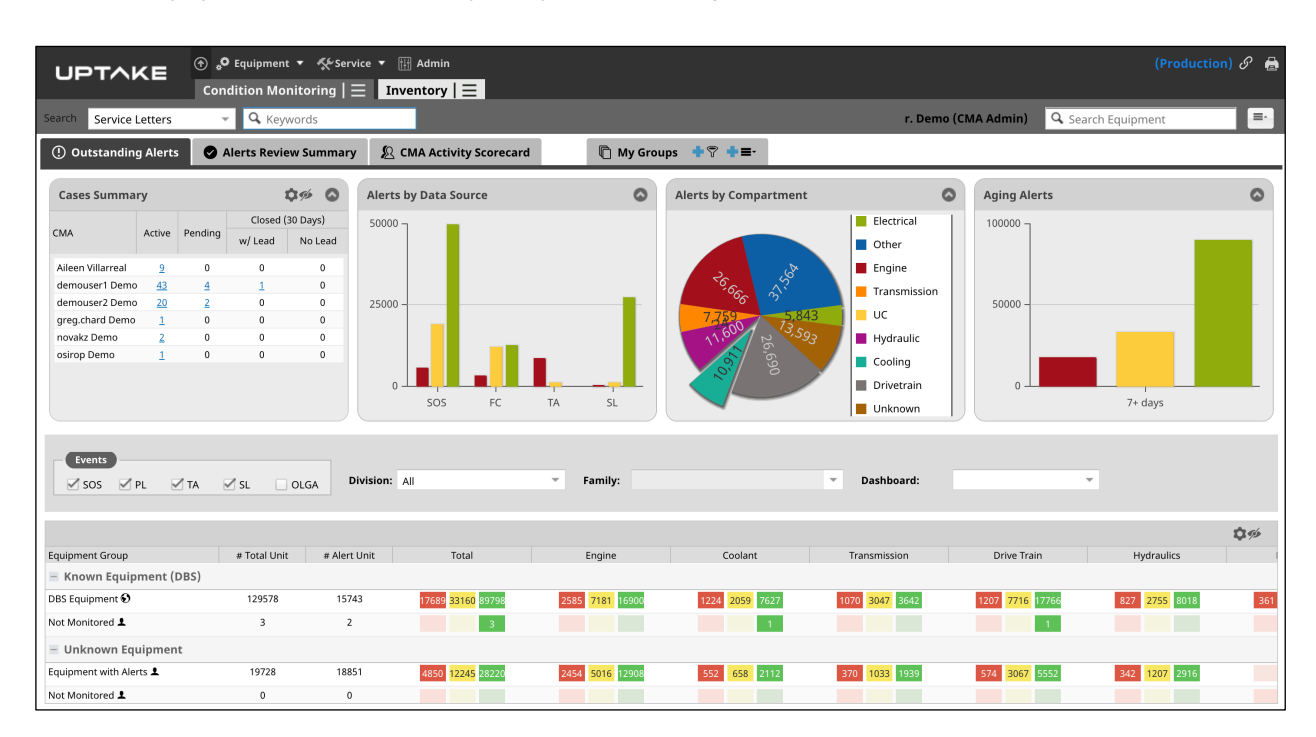

### **Cases Summary**

|                   |           |         | Closed ( | 30 Days) |  |
|-------------------|-----------|---------|----------|----------|--|
| CMA               | Active    | Pending | w/ Lead  | No Lead  |  |
| Aileen Villarreal | 2         | 0       | 0        | 0        |  |
| demouser1 Demo    | <u>43</u> | 4       | 1        | 0        |  |
| demouser2 Demo    | <u>20</u> | 2       | 0        | 0        |  |
| greg.chard Demo   | 1         | 0       | 0        | 0        |  |
| novakz Demo       | 2         | 0       | 0        | 0        |  |
| osirop Demo       | 1         | 0       | 0        | 0        |  |

The **Cases Summary** displays a list of CMAs and their corresponding *Active*, *Pending*, and *Closed (30 days)* cases. The *Closed (30 days)* cases has one column for "w/ Leads" and one for "No Leads."

**NOTE:** SalesLink access is required to view leads.

The numbers in each column indicate the number of cases being worked on by the CMA. Click the number to navigate to a **Case List** page and view details about those cases.

| UPTA                                | KE ®      | )。 <sup>O</sup> Equipment<br>Condition Moni | ▼ 《 Service ▼<br>itoring | 🔢 Admin           |               |              |                 |                  |                            | (Produ                    | ction) 🔗 🖶  |
|-------------------------------------|-----------|---------------------------------------------|--------------------------|-------------------|---------------|--------------|-----------------|------------------|----------------------------|---------------------------|-------------|
| Search Service Letters - Q Keywords |           |                                             | ords                     |                   |               |              |                 |                  | r. Demo (CMA Admin)        | <b>Q</b> Search Equipment | =-          |
| Division:                           | All       | v                                           | CMA User:                | demouser1 Demo    |               | atus: 🗌 A    | ctive 🗹 Pending | Closed with Lead | Closed without Lead        |                           |             |
| Family:                             |           | Ψ.                                          | Event Type:              | 🗹 SOS 🗹 PL 🗹 TA 🗹 | SL OLGA       | Alert Relate | d Only          |                  |                            |                           |             |
| Date Search:                        | Open Date |                                             | From:                    |                   | То            |              |                 |                  |                            |                           |             |
|                                     |           |                                             |                          |                   |               |              |                 |                  |                            | Filter                    | Clear       |
| Case List                           |           |                                             |                          |                   |               |              |                 |                  |                            |                           | <b>\$</b> % |
| Case #                              | Status    | Open Date                                   | Closed Date              | Assigned To       | Owned By      | Make         | Serial No       | Customer No      | Name                       | Description               |             |
| 100405                              | Pending   | Aug 24 2018                                 |                          | Joey Glenn        | demouser1 Dem | o AA         | 0ADF45538       | 1012450          | JVS CONTRACTOR LTD         | TEST                      |             |
| 100403                              | Pending   | Aug 24 2018                                 |                          | Joey Glenn        | demouser1 Dem | o AA         | 0FGC45538       | 1337300          | MMH CONSTRUCTION INC       | TEST                      |             |
| 100386                              | Pending   | Jul 12 2018                                 |                          | Chanel Smith      | demouser1 Dem | o AA         | 0NMY39385       | 1848525          | LUN MECHANICAL SERVICES I  | NC ttt                    |             |
| 100401                              | Pending   | Jul 27 2018                                 |                          | Christel Baird    | demouser1 Dem | o AA         | 0ALC39385       | 1848525          | LUN MECHANICAL SERVICES IN | NC emission problems      |             |

Use the filters at the top of the page to filter the cases that display. Once you make your selections, click the **Filter** button.

The Case List displays information including the Case Number, Status, Open Date, Closed Date, equipment details, and customer information.

Click the **Case #** link to see all of the case details. From the Case Detail window, you can attach **Alerts**, **Files**, **Related Data**, and other **Notes**.

| UPTA           | Case Detail For | 100405             |                    |                      |             |                         |                  | ē 8          | oduction) 🔗 🔒 |
|----------------|-----------------|--------------------|--------------------|----------------------|-------------|-------------------------|------------------|--------------|---------------|
|                | Case            |                    |                    |                      |             |                         |                  |              |               |
| Search Service | Case            | 100405             | Status:            | Pending              | Owner:      | demouser1 Demo          | Assigned To:     | Joey Glenn 🗙 |               |
| Division:      | Created By:     | demouser1 Demo     | Created On:        | Aug 24, 2018         | Last Chan   | ged By: demouser1 Demo  | Last Changed On: | Aug 24, 2018 |               |
| Family:        | Equipment       | )                  |                    | Cust                 | omer        |                         | Con              | partments    |               |
| Date Search:   | Manufacture     | : CATERPILLAR      |                    | Custo                | mer 1012450 | Division: PGG           | 3 Tran           | smission     |               |
| Dute Dearen    | Serial 0AD      | 0F45538 Year: 2016 | Model: 980M        | Numb                 | er:         |                         |                  |              |               |
|                | No:<br>Eamily:  | WHEELLOADER        |                    | Name                 | :           | ACTOR LTD               |                  |              | er Clear      |
| Case List      | r uniny.        | WHELE EONDER       |                    | City:                | Rhodes      |                         |                  |              | Q 95          |
| Case #         |                 |                    |                    |                      |             |                         |                  |              |               |
| 100405         | Description:    |                    |                    |                      |             |                         |                  |              |               |
| 100386         | TEST            |                    |                    |                      |             |                         |                  |              |               |
| 100401         |                 |                    |                    |                      |             |                         |                  |              |               |
|                | Recommenda      | ition:             |                    |                      |             |                         |                  |              |               |
|                | TEST            |                    |                    |                      |             |                         |                  |              |               |
|                |                 |                    |                    |                      |             |                         |                  |              |               |
|                | Risk If Action  | Not Taken:         |                    |                      |             |                         |                  |              |               |
|                | TEST            |                    |                    |                      |             |                         |                  |              |               |
|                |                 |                    |                    |                      |             |                         |                  |              |               |
|                |                 |                    |                    |                      |             |                         |                  |              |               |
|                | Lead No 162     | 260 Close Case     |                    |                      |             |                         |                  | Edit         |               |
|                |                 |                    |                    |                      |             |                         |                  |              |               |
|                | Alerts          |                    |                    |                      | \$%         | File Attachments        |                  | \$% <b>G</b> |               |
|                | Ref No          | Type Compartme     | ent Description    |                      | Action      | File Descr Crea Created | By Last Changed  | Changed By   |               |
|                | 178385001       | SOS Transmissio    | IN THE ANALYSIS OF | THE OIL SAMPLE TAKEN | I F         | No Data Found.          |                  |              |               |
| Total Records: | Related Data    | 1                  |                    |                      | <b>\$</b> % |                         |                  |              | J             |

Click on a serial number to view detailed information on that equipment. See the EquipmentLink section for more details.

### **Alerts by Data Source**

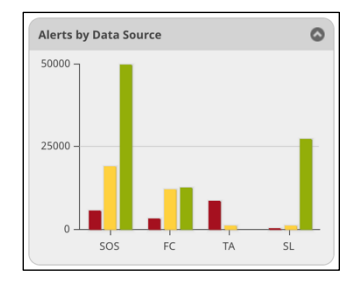

There are four sources of alerts in **CM Portal**:

- Scheduled Oil Sampling (SOS)
- Fault Codes (FC)
- Technical Analysis from inspections (TA)
- Service Letters (SL)

The **Alerts by Data Source** chart lets you see where the alerts in your equipment originated.

### **Alerts by Compartment**

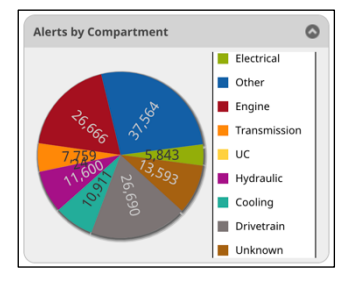

**Alerts by Compartment** displays the location of alerts in your equipment. Alerts that do not fall into a single compartment, or that may not have been mapped appropriately, have been assigned to *Other*.

### **Aging Alerts**

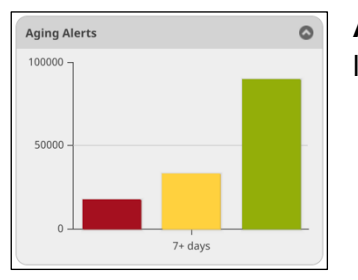

**Aging Alerts** displays all alerts that have not been reviewed in at least seven days since they occurred.

### **Equipment Group Table**

The table at the bottom of the dashboard displays alerts by equipment group.

| Equipment Group                    | # Total Unit | # Alert Unit | Total | Engine | Coolant | Transmission | Drive Train | Hydraulics |
|------------------------------------|--------------|--------------|-------|--------|---------|--------------|-------------|------------|
| Monitored Equipment Group          | IS           |              |       |        |         |              |             |            |
| ABC CONSTRUCTION &                 | 3            | 0            |       |        |         |              |             |            |
| Advanced Disposal -Western Berks 💄 | 3            | 2            | 1 7   | 1 3    |         | 1            | 2           | 1          |
| ANDERSON CONSTRUCTION              | 2            | 0            |       |        |         |              |             |            |
| BERG CONSTRUCTION                  | 13           | 2            | 6     | 1      |         | 1            | 2           | 1          |
| Burlington County 💄                | 2            | 1            | 1     |        |         |              |             |            |

Equipment is grouped according to the following:

- Known Equipment Equipment with information in DBS
  - Equipment in Machine Population
  - Not Monitored
- Unknown Equipment Equipment without information in DBS
  - Equipment in Machine Population
  - o Not Monitored
- **EMT** Equipment monitored under various agreements in Uptake's EMT (Equipment Monitoring Toolkit) application.
  - o CSA Equipment
  - o Rental Fleet
  - Custom Subscription

### **Alerts Review Summary**

The **Alerts Review Summary** (also accessible by clicking the tab at the top of the page) displays the trends of alerts over a selected time range. Alerts are plotted separately by status (**AR**, **MC**, and **NAR**).

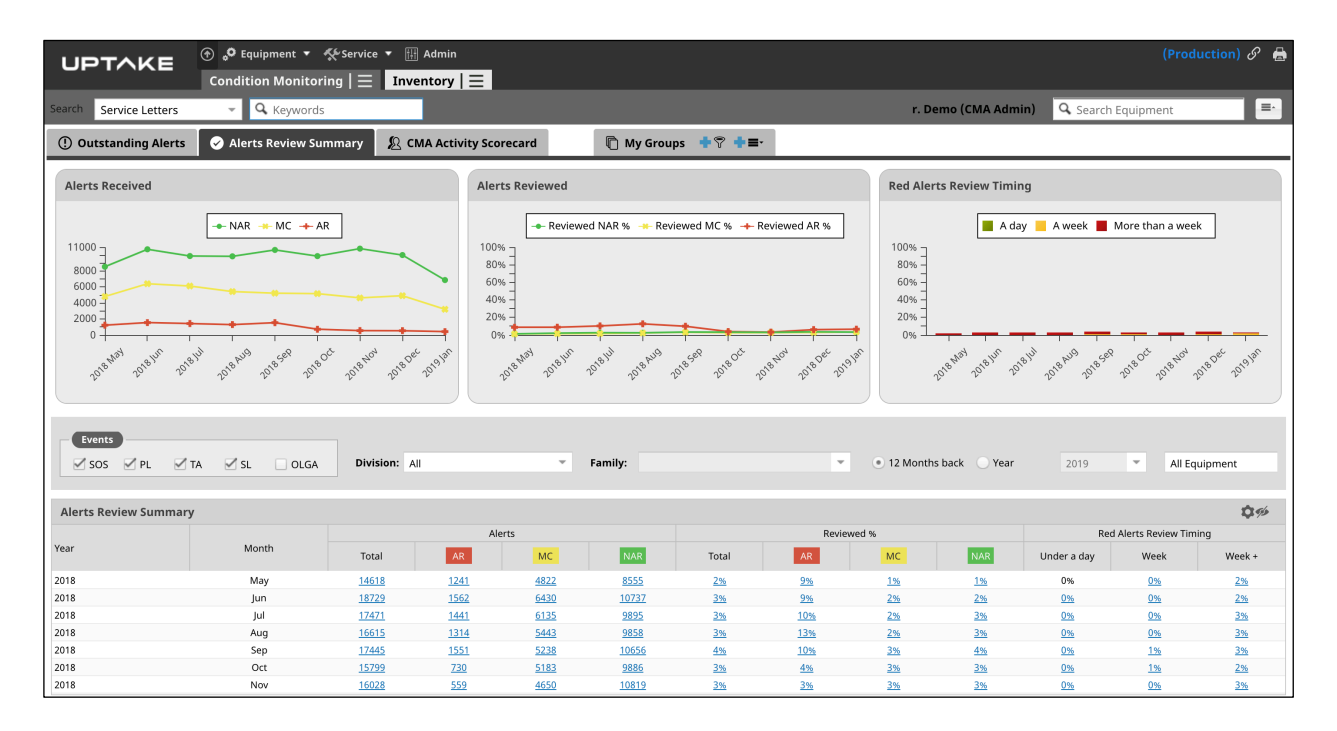

### **Alerts Received**

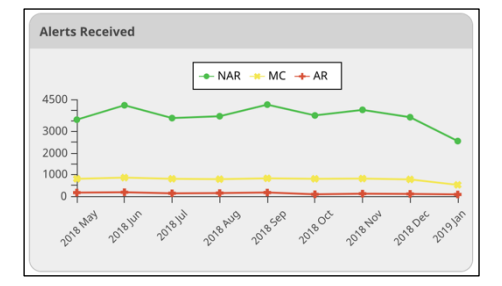

The **Alerts Received** chart displays the number of alerts of each status received over the selected time range.

### **Alerts Reviewed**

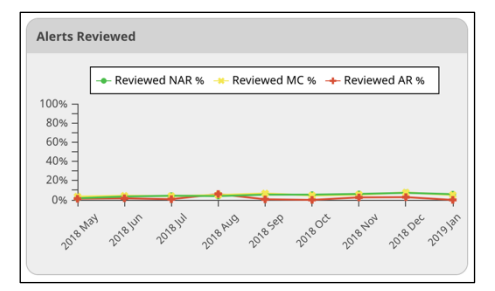

The **Alerts Reviewed** chart displays the percentage of alerts of each status reviewed over the selected time range.

### **Red Alerts Review Timing**

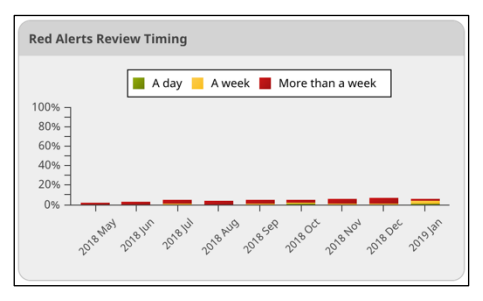

The **Red Alerts Review Timing** chart displays the percentage of red alerts taking more than a specified amount of time to review.

- Green Reviewed within one day
- Yellow Reviewed within one week
- **Red** Reviewed after one week

### **Alerts Review Summary**

The Alerts Review Summary table combines the three charts (Alerts Received, Alerts Reviewed, and Red Alerts Review Timing) into one table.

| Alerts Review Summar | У     |        |            |            |      |           |           |       |                          |             |           | <b>\$</b> % |
|----------------------|-------|--------|------------|------------|------|-----------|-----------|-------|--------------------------|-------------|-----------|-------------|
|                      |       | Alerts |            |            |      |           | Review    | ved % | Red Alerts Review Timing |             |           |             |
| Year                 | Month | Total  | AR         | MC         | NAR  | Total     | AR        | MC    | NAR                      | Under a day | Week      | Week +      |
| 2018                 | Jul   | 4572   | 136        | 807        | 3629 | <u>4%</u> | <u>1%</u> | 4%    | 4%                       | 0%          | <u>1%</u> | <u>4%</u>   |
| 2018                 | Aug   | 4655   | <u>147</u> | 792        | 3716 | 4%        | <u>6%</u> | 5%    | 4%                       | 0%          | 0%        | <u>4%</u>   |
| 2018                 | Sep   | 5256   | 170        | <u>831</u> | 4255 | 5%        | <u>1%</u> | 7%    | 5%                       | 0%          | <u>1%</u> | 4%          |
| 2018                 | Oct   | 4651   | <u>90</u>  | 809        | 3752 | 5%        | 0%        | 5%    | 5%                       | <u>1%</u>   | 1%        | 3%          |
| 2018                 | Nov   | 4949   | 117        | 820        | 4012 | <u>6%</u> | 3%        | 5%    | <u>6%</u>                | 0%          | <u>1%</u> | <u>5%</u>   |
| 2018                 | Dec   | 4556   | 106        | 781        | 3669 | 7%        | 3%        | 8%    | <u>7%</u>                | 0%          | <u>1%</u> | <u>6%</u>   |
| 2019                 | Jan   | 3169   | <u>81</u>  | 526        | 2562 | <u>6%</u> | 0%        | 5%    | <u>6%</u>                | 1%          | 3%        | 2%          |

Click on an alert number in the **Alerts Review Summary** to navigate to the **Alerts** table and view details about those alerts.

| UPTAKE O Sequipment * Service * Admin (Production) & Condition Monitoring   = Inventory   = |              |           |                |             |              |           |              |               |                                            |         |                |                 | tion) 🔗 🔒    |              |
|---------------------------------------------------------------------------------------------|--------------|-----------|----------------|-------------|--------------|-----------|--------------|---------------|--------------------------------------------|---------|----------------|-----------------|--------------|--------------|
| Search Ser                                                                                  | vice Letters | - 🔍 Keywo | rds            |             |              |           |              |               |                                            | r. Dem  | io (CMA Admin) | <b>Q</b> Search | ı Equipment  | =-           |
| Events<br>Sos                                                                               | PL TA        | SL OLO    | Division<br>3A | : All       |              | ▼ Family: |              |               | <ul> <li>Alert I</li> <li>Only:</li> </ul> | Related | All Equipmer   | nt 💌            | July 2018    | Total Alerts |
| Alerts                                                                                      |              |           |                |             |              |           |              |               |                                            |         |                |                 |              |              |
| Alerts                                                                                      |              |           |                |             |              |           |              |               |                                            |         |                |                 |              | <b>\$</b> %  |
| Serial No                                                                                   | Make         | Model     | Make Desc      | Customer No | Customer Na  | Division  | Product Code | Service Meter | Compartment                                | Туре    | Ref No         | Date            | Description  | Status       |
| 0YGU93432                                                                                   | AA           | 836K      | CATERPILLAR    | 1364650     | NMZ WELL D.  | . PGGG    | E            | 7047 H        | Engine                                     | ۲       |                | Jul 30 2018     | No Action Re | X            |
| 0YY145538                                                                                   | AA           | 336E      | CATERPILLAR    | 1092726     | HSZ CONTRA.  | . PGGG    | F            | 7246 H        | Electrical                                 | T       |                | Jul 30 2018     | Monitor Co   | ~            |
| 0QKF93432                                                                                   | AA           | 938K      | CATERPILLAR    | 1837885     | IFW MECHAN   | PGGG      | D            | 6038 H        | Electrical                                 | Ð       |                | Jul 30 2018     | Monitor Co   | X            |
| 0UDP45538                                                                                   | AA           | 962K      | CATERPILLAR    | 1726750     | ZFV CONSTR   | PGGG      | D            | 12861 H       | Engine                                     | ۲       |                | Jul 30 2018     | No Action Re | X            |
| 0UDP45538                                                                                   | AA           | 962K      | CATERPILLAR    | 1726750     | ZFV CONSTR   | PGGG      | D            | 12861 H       | Engine                                     | Ð       |                | Jul 30 2018     | No Action Re | X            |
| 0XUB58265                                                                                   | AA           | D6TLGP    | CATERPILLAR    | 1848525     | LUN MECHA    | PGGG      | А            | 5319 H        | Engine                                     | T       |                | Jul 30 2018     | Monitor Co   | X            |
| 0XUB58265                                                                                   | AA           | D6TLGP    | CATERPILLAR    | 1848525     | LUN MECHA    | PGGG      | А            | 5319 H        | Engine                                     | Ð       |                | Jul 30 2018     | No Action Re | X            |
| 0QLD45538                                                                                   | AA           | 950K      | CATERPILLAR    | 1582800     | TKU EXCAVA   | PGGG      | D            | 7127 H        | Engine                                     | Ø       |                | Jul 30 2018     | No Action Re | ×            |
| 0UFN72225                                                                                   | AA           | 420DII    | CATERPILLAR    | 1746650     | YIL MECHANI. | PGGG      | х            | 10566 H       | Other                                      | D       |                | Jul 30 2018     | Action Requi | ×            |
| 0UFN72225                                                                                   | AA           | 420DII    | CATERPILLAR    | 1746650     | YIL MECHANI. | PGGG      | х            | 10566 H       | Other                                      |         |                | Jul 30 2018     | Action Requi | ~            |
| 0UFN72225                                                                                   | AA           | 420DII    | CATERPILLAR    | 1746650     | YIL MECHANI. | PGGG      | х            | 10566 H       | Other                                      |         |                | Jul 30 2018     | Action Requi | ~            |
| 0UFN72225                                                                                   | AA           | 420DII    | CATERPILLAR    | 1746650     | YIL MECHANI. | PGGG      | х            | 10566 H       | Other                                      | D       |                | Jul 30 2018     | Action Requi | ×            |
| 0RDW72225                                                                                   | AA           | 938F      | CATERPILLAR    | 1042400     | PJV CONSTR   | PGGG      | D            | 12741 H       | Other                                      |         |                | Jul 30 2018     | Action Requi | X            |
| 0RDW72225                                                                                   | AA           | 938F      | CATERPILLAR    | 1042400     | PJV CONSTR   | PGGG      | D            | 12741 H       | Other                                      | D       |                | Jul 30 2018     | Action Requi | X            |
| 00JL43556                                                                                   | AA           | 980M      | CATERPILLAR    | 1180400     | EAU EXCAVA   | PGGG      | D            | 6642 H        | Hydraulic                                  | Ð       |                | Jul 30 2018     | No Action Re | X            |
| 0KEM58265                                                                                   | AA           | D6TLGPT4F | CATERPILLAR    | 1134155     | ETV WELL DR. | . PGGG    | А            | 3046 H        | Hydraulic                                  | T       |                | Jul 30 2018     | Monitor Co   | X            |
| 0VBJ20718                                                                                   | AA           | D6TLGP    | CATERPILLAR    | 1848525     | LUN MECHA    | PGGG      | А            | 7436 H        | Engine                                     | ۲       |                | Jul 30 2018     | No Action Re | X            |
| 0VBJ20718                                                                                   | AA           | D6TLGP    | CATERPILLAR    | 1848525     | LUN MECHA    | PGGG      | А            | 7436 H        | Engine                                     | ۲       |                | Jul 30 2018     | Monitor Co   | X            |
| 0UGH26272                                                                                   | AA           | AP1055F   | CATERPILLAR    | 1244305     | BIS WELL DRI | PGGG      | Q            | 2090 H        | Unknown                                    | ۲       |                | Jul 30 2018     | Monitor Co   | X            |
| 0UGH26272                                                                                   | AA           | AP1055F   | CATERPILLAR    | 1244305     | BIS WELL DRI | PGGG      | Q            | 2090 H        | Unknown                                    | Ð       |                | Jul 30 2018     | Monitor Co   | X            |
| Total Reco                                                                                  | rds: 17471   |           |                |             |              |           |              |               |                                            |         |                |                 |              |              |

The **Alerts** table displays information about the equipment in which the alert occurred including serial number, make, model, customer information, type, description, and status.

The icons in the Type column represent the following

- $\Delta$  (flask) Oil Samples
- C (page) Inspections
- 💿 (antenna) Electronic Data
- 🖾 (envelope) Service Letters

The icons in the Status column represent the following:

- 🕺 (speaker with a slash) Silenced
- **I** (hourglass) Outstanding
- (checkmark) Reviewed

Click on a serial number to view detailed information on that equipment. See the EquipmentLink section for more details.

## **CMA Activity Scorecard**

The **CMA Activity Scorecard** (also accessible by clicking the tab at the top of the page) helps you analyze overall monthly CMA performance.

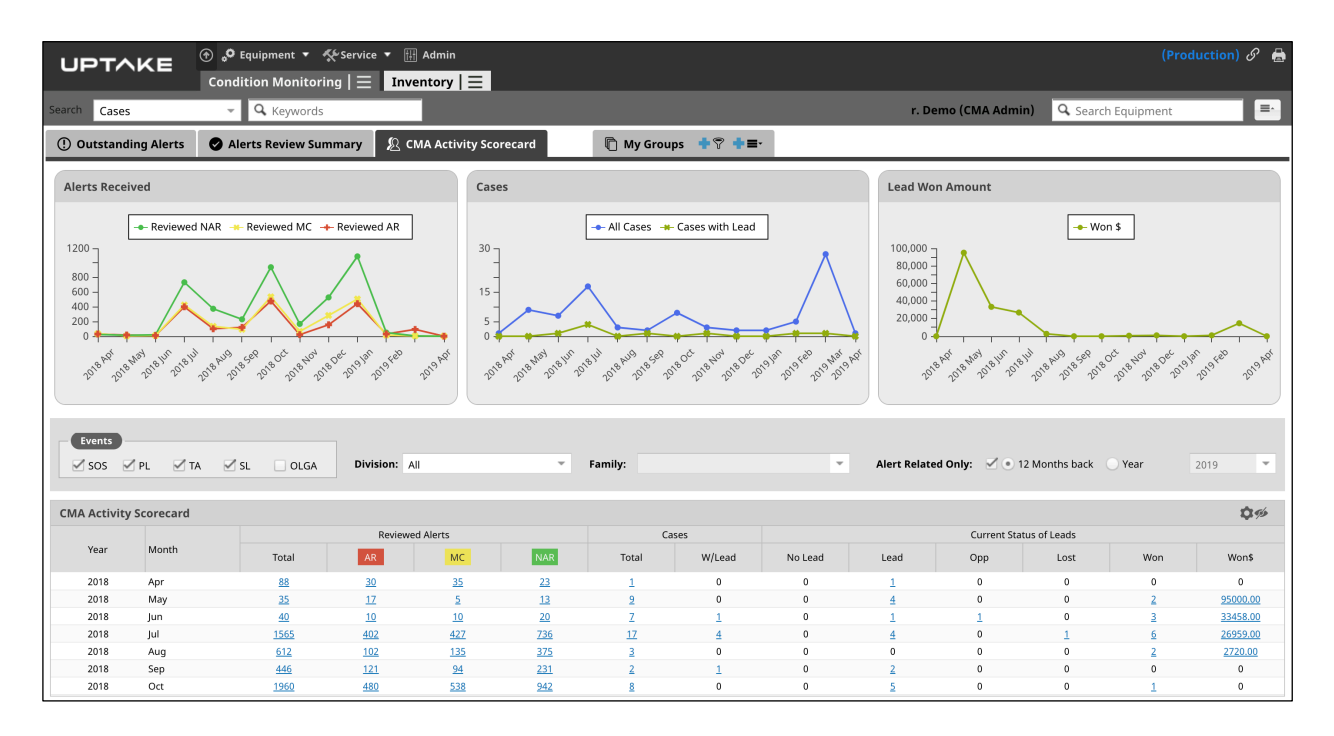

### **Alerts Reviewed**

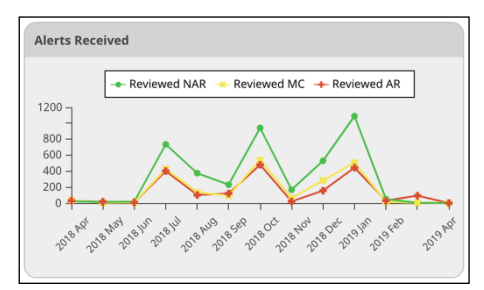

The **Alerts Reviewed** chart displays the number of alerts of each type that were reviewed each month, for the selected time range.

### Cases

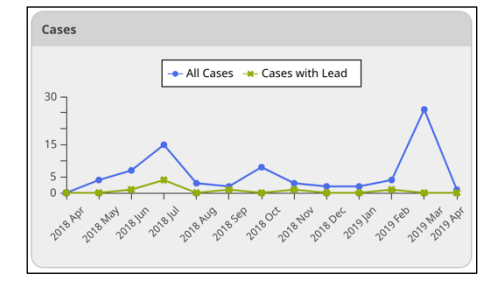

The **Cases** chart displays the number of total **Cases**, as well as just the **Cases with Leads**, handled each month, for the selected time range.

### Lead Won Amount

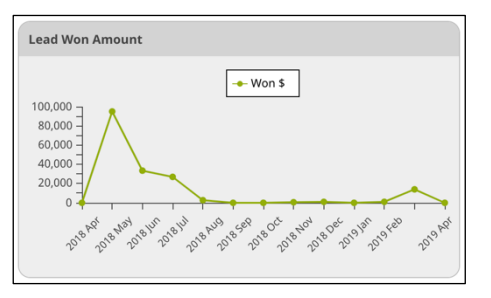

The **Lead Won Amount** chart displays the dollar amount of the lead won each month, for the selected time range.

### **CMA Activity Scorecard**

The **CMA Activity Scorecard** table combines the first two charts (**Alerts Reviewed** and **Cases**) into one table, along with more detailed information on the status of the leads in the cases.

| CMA Activity | CMA Activity Scorecard |             |            |           |           |           |        |         |      |             |              |          |                 |  |  |
|--------------|------------------------|-------------|------------|-----------|-----------|-----------|--------|---------|------|-------------|--------------|----------|-----------------|--|--|
|              |                        |             | Reviewe    | d Alerts  |           | Ca        | ses    |         |      | Current Sta | tus of Leads |          |                 |  |  |
| Year         | Month                  | Total       | AR         | MC        | NAR       | Total     | W/Lead | No Lead | Lead | Opp         | Lost         | Won      | Won\$           |  |  |
| 2018         | Apr                    | 88          | <u>30</u>  | 35        | <u>23</u> | 0         | 0      | 0       | 0    | 0           | 0            | 0        | 0               |  |  |
| 2018         | May                    | 35          | 17         | 5         | 13        | 4         | 0      | 0       | 2    | 0           | 0            | 2        | <u>95000.00</u> |  |  |
| 2018         | Jun                    | <u>40</u>   | <u>10</u>  | <u>10</u> | 20        | Z         | 1      | 0       | 1    | 1           | 0            | 3        | 33458.00        |  |  |
| 2018         | Jul                    | 1565        | 402        | 427       | 736       | <u>15</u> | 4      | 0       | 3    | Ö           | 1            | <u>6</u> | 26959.00        |  |  |
| 2018         | Aug                    | 612         | 102        | 135       | 375       | 3         | 0      | 0       | 0    | 0           | 0            | 2        | 2720.00         |  |  |
| 2018         | Sep                    | <u>446</u>  | <u>121</u> | <u>94</u> | 231       | 2         | 1      | 0       | 2    | 0           | 0            | 0        | 0               |  |  |
| 2018         | Oct                    | <u>1960</u> | 480        | 538       | 942       | <u>8</u>  | 0      | 0       | 5    | 0           | 0            | 1        | 0               |  |  |

Click on an alert number in the **CMA Activity Scorecard** table to navigate to the **Alerts** table and view details about those alerts.

| Alerts    |      |        |             |             |                 |        |              |               |             |          |        |             |              |                      |
|-----------|------|--------|-------------|-------------|-----------------|--------|--------------|---------------|-------------|----------|--------|-------------|--------------|----------------------|
| Alerts    |      |        |             |             |                 |        |              |               |             |          |        |             |              | <b>\$</b> %          |
| Serial No | Make | Model  | Make Desc   | Customer No | Customer Na Div | vision | Product Code | Service Meter | Compartment | Type     | Ref No | Date        | Description  | Status               |
| 0PRA93432 | AA   | D6NLGP | CATERPILLAR | HEAVEN      | NFB CONSTR PG   | iGG    | A            | 2514 H        | Hydraulic   | <u> </u> |        | May 13 2018 | No Action Re | ×                    |
| 0PRA93432 | AA   | D6NLGP | CATERPILLAR | HEAVEN      | NFB CONSTR PG   | iGG    | A            | 2514 H        | Cooling     | Δ        |        | May 13 2018 | No Action Re | ×                    |
| 0EMY45538 | AA   | M318   | CATERPILLAR | 1042400     | PJV CONSTR PG   | iGG    | R            | 8239 H        | Other       | D        |        | May 13 2018 | Action Requi | <ul> <li></li> </ul> |
| 0EMY45538 | AA   | M318   | CATERPILLAR | 1042400     | PJV CONSTR PG   | iGG    | R            | 8239 H        | Other       |          |        | May 13 2018 | Action Requi | ×                    |
| 0EMY45538 | AA   | M318   | CATERPILLAR | 1042400     | PJV CONSTR PG   | iGG    | R            | 8239 H        | Other       |          |        | May 13 2018 | Action Requi | ~                    |
| 0PRA93432 | AA   | D6NLGP | CATERPILLAR | HEAVEN      | NFB CONSTR PG   | iGG    | A            | 2514 H        | Other       | D        |        | May 11 2018 | Action Requi | ×                    |
| 0PRA93432 | AA   | D6NLGP | CATERPILLAR | HEAVEN      | NFB CONSTR PG   | iGG    | A            | 2514 H        | Other       |          |        | May 11 2018 | Action Requi | <ul> <li></li> </ul> |
| 0PRA93432 | AA   | D6NLGP | CATERPILLAR | HEAVEN      | NFB CONSTR PG   | iGG    | A            | 2514 H        | Other       |          |        | May 11 2018 | Action Requi | ~                    |

Click on a case number in the **CMA Activity Scorecard** table to navigate to the **Case List** table and view details about those cases.

| Case List     |        |             |             |             |                |      |           |             |                              | <b>\$</b> %                              |
|---------------|--------|-------------|-------------|-------------|----------------|------|-----------|-------------|------------------------------|------------------------------------------|
| Case #        | Status | Open Date   | Closed Date | Assigned To | Owned By       | Make | Serial No | Customer No | Name                         | Description                              |
| 100376        | Active | Jun 03 2018 |             |             | demouser2 Demo | AA   | 0WJK45538 | 1023150     | UKT CONTRACTOR LTD           | Persistent Steering Issues affecting per |
| 100382        | Active | Jun 30 2018 |             |             | demouser2 Demo | AA   | 0XMY93432 | 1042400     | PJV CONSTRUCTION INC         | dkdkkd                                   |
| 100377        | Active | Jun 11 2018 |             |             | demouser2 Demo | AA   | 00KN72225 | 1366350     | GZB MECHANICAL SERVICES INC  | Repair required                          |
| <u>100378</u> | Closed | Jun 15 2018 | Jun 18 2018 |             | demouser2 Demo | AA   | 00KN72225 | 1366350     | GZB MECHANICAL SERVICES INC  | high temperature of engine               |
| 100380        | Closed | Jun 18 2018 | Jun 21 2018 |             | demouser2 Demo | AA   | 0WGO20648 | 1573458     | OOA EXCAVATING & UNDERGROUND | Check Gear indicator,d;kf                |
| 100381        | Active | Jun 21 2018 |             |             | demouser2 Demo | AA   | 0WGO20648 | 1573458     | OOA EXCAVATING & UNDERGROUND | A significant amount of alerts for overh |
| <u>100379</u> | Active | Jun 16 2018 |             |             | demouser2 Demo | AA   | 0VBK93489 | 1848525     | LUN MECHANICAL SERVICES INC  | Multiple alerts affecting machine        |

Click on a number in the **Current Status of Leads** section of the **CMA Activity Scorecard** to navigate to the **Opportunities** table and view details about those opportunities.

| Opportuniti     | Opportunities |         |                   |         |          |               |              |  |  |  |  |  |  |
|-----------------|---------------|---------|-------------------|---------|----------|---------------|--------------|--|--|--|--|--|--|
| CMA Opportunity |               |         |                   |         |          |               |              |  |  |  |  |  |  |
| Орр             | Stage         | Status  | Description       | Revenue | Customer | Serial Number | Manufacturer |  |  |  |  |  |  |
| 162209          | Opportunities | Active  | ttt               | 1,100   | 1093850  | 0AOV45538     | CATERPILLAR  |  |  |  |  |  |  |
| 162237          | Opportunities | Active  | Fix this machine  | 20,874  | 1203250  | 0HEN93489     | CATERPILLAR  |  |  |  |  |  |  |
| 162201          | Opportunities | Active  |                   | 120     | 1337300  | 0MNF39385     | CATERPILLAR  |  |  |  |  |  |  |
| 162208          | Opportunities | Closed  |                   | 2,000   | 1012450  | 0ADF45538     | CATERPILLAR  |  |  |  |  |  |  |
| 162220          | Opportunities | Closed  |                   | 770     | 1042400  | 0GQD58265     | CATERPILLAR  |  |  |  |  |  |  |
| 162235          | Opportunities | Pending | emission problems | 2,095   | 1848525  | 0ALC39385     | CATERPILLAR  |  |  |  |  |  |  |

## **My Cases**

The **My Cases** page displays your **Case List** in the same format as the **Cases Summary** in the **CMA Dashboard** section.

|              | K E 🛞     | •• Equipment  | • 🌾 Service 🔻    | 🔡 Admin           |               |             |                  |                    |                     |                             | n) 🖉 🖶      |
|--------------|-----------|---------------|------------------|-------------------|---------------|-------------|------------------|--------------------|---------------------|-----------------------------|-------------|
|              | C         | ondition Moni | toring $ \equiv$ | nventory   📃      |               |             |                  |                    |                     |                             |             |
| Search Cases |           | - Q Keywo     | ords             |                   |               |             |                  |                    | r. Demo (CMA Admin) | <b>Q</b> Search Equipment   | =.          |
| Division:    | All       | Ŧ             | CMA User:        | demouser1 Demo    |               | itus: 🗹 /   | Active 🗹 Pending | 🗹 Closed with Lead | Closed without Lead |                             |             |
| Family:      |           | Ψ.            | Event Type:      | 🗹 SOS 🗹 PL 🗹 TA 🗹 | SL 🗹 OLGA 🛛 🗹 | Alert Relat | ed Only          |                    |                     |                             |             |
| Date Search: | Open Date | Ŧ             | From:            |                   | To:           |             |                  |                    |                     |                             |             |
|              |           |               |                  |                   |               |             |                  |                    |                     |                             |             |
|              |           |               |                  |                   |               |             |                  |                    |                     | Filter                      | Clear       |
| Case List    |           |               |                  |                   |               |             |                  |                    |                     |                             | <b>\$</b> % |
| Case #       | Status    | Open Date     | Closed Date      | Assigned To       | Owned By      | Make        | Serial No        | Customer No        | Name                | Description                 |             |
| 100452       | Active    | Mar 28 2019   |                  |                   | demouser1 Dem | D AA        | 00LB8436         | 1002325            | FPD CONTRACTOR LTD  | Fix it                      |             |
| 100385       | Closed    | Jul 12 2018   | Jul 18 2018      |                   | demouser1 Dem | D AA        | 0ADF4553         | 1012450            | JVS CONTRACTOR LTD  |                             |             |
| 100405       | Pending   | Aug 24 2018   |                  | Joey Glenn        | demouser1 Dem | D AA        | 0ADF4553         | 8 1012450          | JVS CONTRACTOR LTD  | TEST                        |             |
| 100446       | Active    | Mar 26 2019   |                  |                   | demouser1 Dem | D AA        | 0BEF4355         | 6 1023150          | UKT CONTRACTOR LTD  | Engine seems to be overheat | ing - show  |
| 100447       | Active    | Mar 27 2019   |                  |                   | demouser1 Dem | 0 AA        | 01629348         | 1023150            | LIKT CONTRACTOR LTD | this is a test              |             |

Use the filters at the top of the page to filter the cases that display. Once you make your selections, click the **Filter** button.

The Case List displays information including the Case Number, Status, Open Date, Closed Date, equipment details, and customer information.

## Groups

The **Groups** page lets you create equipment groups to monitor. **Global Groups** are seen and editable by everyone. **My Groups** are only editable by you.

|                                              | (Production) 🔗 🔒                         |
|----------------------------------------------|------------------------------------------|
|                                              |                                          |
| Search Cases - Q Keywords                    | r. Demo (CMA Admin) 🔍 Search Equipment 🖃 |
| A My Groups ♦ ♥ ♦ ■· Solobal Groups ♦ ♥ ♦ ■· |                                          |
| Global Groups                                |                                          |
| Name                                         | Changed By Changed On                    |
| ABC CONSTRUCTION                             | demouser1 Demo May 17, 2019 😑            |
| Advanced Disposal -Western Berks             | Aileen Villarreal 🛛 Jul 16, 2018 😑       |
| ANDERSON CONSTRUCTION                        | Aileen Villarreal Sep 22, 2018 😑         |
| BERG CONSTRUCTION                            | Aileen Villarreal 🛛 Jan 20, 2019 😑       |
| Burlington County                            | Charmaine Mc Jan 20, 2019 😑              |
| Dyer Quarry                                  | Aileen Villarreal Sep 22, 2018 😑         |
| Earl Township                                | Charmaine Mc Jan 20, 2019 😑              |
| FIDELITY CONTRACTING                         | Aileen Villarreal 🛛 Jan 20, 2019 😑       |
| G00F330 Heavy Rental Equipment               | Griselda Tran 🛛 Aug 15, 2017 😑           |
| Gourmet's Delight Mushroom                   | Aileen Villarreal Oct 15, 2018 😑         |
| H.E.R./Corrado                               | Charmaine Mc Jan 19, 2019 😑              |

To create a new group in either My Groups or Global Groups:

- 1. Click the **+ Menu** 🖭 icon.
- 2. Enter a Group Name.
- 3. Select if the group should be included in the **CMA Dashboard** summary.
- 4. Select the Group Type.
- 5. Click [Save].

| 요 My Grou | ıps <b>+</b> ♥ <b>+</b> ≡- | 🕄 Global Grou | ups +? +≡ |                         |            |               |               |             |       |       |                 |             |
|-----------|----------------------------|---------------|-----------|-------------------------|------------|---------------|---------------|-------------|-------|-------|-----------------|-------------|
| < Back    |                            |               |           |                         |            |               |               |             |       |       |                 |             |
| Group Nar | ne:                        |               |           |                         | Dashboard: | Group Type:   | Mine   Global |             |       |       | ta Reset        | Save        |
|           |                            |               |           |                         |            |               |               |             |       |       | 🖶 Add Equipment | <b>\$</b> % |
| Action    | Serial No.                 | Manufacturer  | Model     | Division Product Family | Customer N | Customer Name | CM Status     | Status Date | Score | Total | Engine          | Coo         |

To add equipment to a group:

- 1. Click the **+ Add Equipment** button when viewing the group.
- 2. Enter your search criteria for the equipment you want to add.
- 3. Click the **Add** + icon for each piece of equipment you want to add.
- 4. Click the **X** icon to close the window.
- 5. Click [Save].

|               |                              |          |           |          |            |           |       | 🖸 🗘 🕫 |
|---------------|------------------------------|----------|-----------|----------|------------|-----------|-------|-------|
| <b>Q</b> 416c |                              |          |           |          |            |           |       |       |
| Customer No.  | Cust Address                 | StoreGrp | Make Code | Man Equi | Serial No. | Stock No. | Model | Year  |
| + 1423830     | GXW 973 West Green Fabien A  | v        | AA        | CAT      | 0AAH69957  | M1099172  | 416C  | 2000  |
| 📥 1115515     | YIO 963 South New Street     |          | AA        | CAT      | 0AAM45572  | M8301675  | 416C  | 1999  |
| 🖶 HEAVEN      | NFB 927 North Rocky Nobel B  | l        | AA        | CAT      | 0AAQ45572  | M4208532  | 416C  | 1997  |
| 📥 1066515     | IGE 425 South Fabien Street  |          | AA        | CAT      | 0AEW69957  |           | 416C  | 2000  |
| 📫 1115100     | WJS 866 South White Fabien V | V        | AA        | CAT      | 0AEX72225  | M2465656  | 416C  | 1998  |
| + 1221202     | LQP 929 White Hague Blvd.    |          | AA        | CAT      | 0AGJ45572  | M8401926  | 416C  | 1997  |
| 🖶 HEAVEN      | NFB 927 North Rocky Nobel B  | l        | AA        | CAT      | 0AIR26272  | M2930172  | 416C  | 1997  |
| + 1084055     | KQK 284 South Clarendon St.  |          | AA        | CAT      | 0AJF84367  | M3232294  | 416C  | 1998  |

## **Fleet Reports**

The **Fleet Reports** page houses reports that have been created to be sent to customers. To download an Excel version of a report, click the **File**  $\bowtie$  icon in the **File** column of the desired report, if available.

|                                          | ice 🔻 🔠 Admin |            |               |              |                                   |                                   |        |                 | (Product     | :ion) 🔗 🔒  |
|------------------------------------------|---------------|------------|---------------|--------------|-----------------------------------|-----------------------------------|--------|-----------------|--------------|------------|
| Condition Monitoring                     | Inventory   📃 |            |               |              |                                   |                                   |        |                 |              |            |
| Search Cases - Q Keywords                |               |            |               |              |                                   | r. Demo (CMA /                    | Admin) | <b>Q</b> Search | Equipment    | =-         |
| Report List Automated Reports            |               |            |               |              |                                   |                                   |        |                 |              |            |
|                                          |               |            |               |              |                                   |                                   |        |                 | 🗘 🌮 📃 Hide   | Inactive 🕒 |
|                                          |               |            |               |              | L                                 | Last run                          |        |                 | Schedule     |            |
| Report Name                              | # of Accounts | # of Units | # of Accounts | # of Units   | on                                | Period                            | File   | Interval        | Next Run     | Actions    |
| ABC CONSTRUCTION FLEET REPORT            | 1             | 3          | 1             | 3            | Apr 01, 2019                      | From Apr 02, 2019 to Apr 02, 2019 |        | Daily           | Apr 02, 2019 |            |
| Anderson Construction                    | 1             | 2          | 1             | 2            | Apr 01, 2019                      | From Mar 31, 2019 to Apr 01, 2019 |        | Daily           | Apr 02, 2019 |            |
| BERG CONSTRUCTION FLEET REPORT           | 2             | 11         | 2             | 11           | Apr 01, 2019                      | From Apr 02, 2019 to Apr 02, 2019 |        | Daily           | Apr 02, 2019 |            |
| Fidelity Fleet Report                    | 1             | 13         | 1             | 13           | Apr 01, 2019                      | From Jan 01, 2018 to Dec 31, 2018 | x      | Daily           | Apr 02, 2019 |            |
| Mumford & Miller                         | 1             | 1          | 1             | 1            | Apr 01, 2019                      | From Mar 31, 2019 to Apr 01, 2019 |        | Daily           | Apr 02, 2019 | Ľ          |
| National Gypsum                          | 1             | 2          | 1             | 2            | Apr 01, 2019                      | From Mar 31, 2019 to Apr 01, 2019 |        | Daily           | Apr 02, 2019 | Ľ          |
| PAK_Greggo & Ferrara_Monthly Fleet Usage | 3             | 2          | 3             | 2            | Apr 01, 2019                      | From Mar 31, 2019 to Apr 01, 2019 |        | Daily           | Apr 02, 2019 |            |
| Port Contractors                         | 8             | 1          | 8             | Apr 01, 2019 | From Mar 31, 2019 to Apr 01, 2019 |                                   | Daily  | Apr 02, 2019    |              |            |
| S J A Construction                       | 9             | 1          | 9             | Apr 01, 2019 | From Mar 31, 2019 to Apr 01, 2019 |                                   | Daily  | Apr 02, 2019    |              |            |
| Seravalli                                | 1             | 14         | 1             | 14           | Apr 01, 2019                      | From Mar 31, 2019 to Apr 01, 2019 |        | Daily           | Apr 02, 2019 |            |
| Test EAU Excavationg                     | 1             | 10         | 1             | 10           | Jun 04, 2018                      | From May 01, 2016 to May 30, 2016 | x      | Daily           | Jun 05, 2018 |            |

To create a new report, click the **Add** icon. Enter all desired information for your report.

Reports can be emailed to your customers, and you can choose which sections and which equipment you want to include.

Once you complete the **Customers, Schedule, Customer Email List, Internal Email List, Report Sections,** and **Equipment** sections, click **[Save]** at the top of the screen.

You can view an existing report by clicking on the **Edit**  $\mathbb{Z}$  icon in the **Actions** column. This will display the **Report Configuration** tab.

| Report Configuratio | bort Configuration History 115 |      |                         |                       |                                                                                                    |                                                                                                    |          |  |  |  |  |  |  |  |
|---------------------|--------------------------------|------|-------------------------|-----------------------|----------------------------------------------------------------------------------------------------|----------------------------------------------------------------------------------------------------|----------|--|--|--|--|--|--|--|
|                     |                                |      |                         |                       | Save Reset                                                                                                | 🗙 Delete 🕞 Close                                                                                                    | Generate |  |  |  |  |  |  |  |
| Customer Repo       | rt Header                      |      |                         |                       |                                                                                                    |                                                                                                    |          |  |  |  |  |  |  |  |
| Fleet Report Nam    | e:* Fidelity Fleet Report      |      | Revie                   | w Required 🗹 Enabled  |                                                                                                    |                                                                                                    |          |  |  |  |  |  |  |  |
| Customers Q         | WELL DRILLING INC              |      |                         |                       |                                                                                                    |                                                                                                    |          |  |  |  |  |  |  |  |
| Schedule            | )                              |      | Customer Email List 🤉 🔶 | Internal Email List Q | Report Sections                                                                                           |                                                                                                    |          |  |  |  |  |  |  |  |
| Start Date:*        | Jun 23, 2016                   | 111  |                         | e demouser1 Demo      | Summary                                                                                                   |                                                                                                    |          |  |  |  |  |  |  |  |
| End Date:           |                                | 1111 |                         | demouser i@uptake.ca  | Fleet Summary Tab                                                                                         | 🗹 Asset Utilization Tab                                                                                             |          |  |  |  |  |  |  |  |
| Type:*              | Daily                          | -    |                         |                       | Equipment                                                                                                 |                                                                                                    |          |  |  |  |  |  |  |  |
| Date Range:         | 0 \$                           | Ŧ    |                         |                       | <ul> <li>Current SMU and<br/>Location</li> <li>3 Month Utilization</li> <li>Fault Code Summary</li> </ul> | <ul> <li>Location Map</li> <li>Serial Number</li> <li>Usage/Fuel Details</li> <li>List of Top 7 and Acti</li> </ul> | on       |  |  |  |  |  |  |  |

Once all desired changes have been made, click **[Save]**. To generate or email the report manually, click the **Generate** button.

The **History** tab displays a running history for the current report. Click the **File** k icon to download a specific instance of a report. Click the **Envelope**  $\bowtie$  icon to email a specific instance of a report.

| Report Configuration History 167 |           |             |                  |                 |             |      |         |                 |                 |           |             |
|----------------------------------|-----------|-------------|------------------|-----------------|-------------|------|---------|-----------------|-----------------|-----------|-------------|
| History List                     |           |             |                  |                 |             |      |         |                 |                 |           | <b>\$</b> % |
| Report Name                      | Туре      | Gen. By     | Report Gen. Date | Review Required | Reviewed By | Date | Emailed | Last Emailed By | Last Email date | Emailed # | File        |
| Anderson Construction            | Manual    | Samantha687 | Aug 10, 2016     | 1               |             |      |         |                 |                 | 0         | 🗴 🖂         |
| Anderson Construction            | Manual    | Samantha687 | Aug 10, 2016     | 1               |             |      |         |                 |                 | 0         | 🖹 🖂         |
| Anderson Construction            | Manual    | Chester361  | May 11, 2017     | 1               |             |      |         |                 |                 | 0         | x 🖂         |
| Anderson Construction            | Automatic |             | Oct 18, 2018     | 1               |             |      |         |                 |                 | 0         |             |
| Anderson Construction            | Automatic |             | Oct 19, 2018     | 1               |             |      |         |                 |                 | 0         |             |
| Anderson Construction            | Automatic |             | Oct 20, 2018     | 1               |             |      |         |                 |                 | 0         |             |

## **CMP** Admin

The **CMP Admin** page allows a CMP Administrator to apply specific soring for alerts by compartment, map components to compartments, and complete other administrative tasks.

|     | UPTAKE © © Equipment • Service • 🗄 Admin (Production) &                                                                                                    |                              |                   |              |              |             |    |     |     |                    |       |               |              |    |  |
|-----|----------------------------------------------------------------------------------------------------|------------------------------|-------------------|--------------|--------------|-------------|----|-----|-----|--------------------|-------|---------------|--------------|----|--|
|     |                                                                                                    |                              |                   |              |              |             |    |     |     |                    |       |               |              |    |  |
| Sea | arch                                                                                                    | Cases 👻                      | <b>Q</b> Keywords |              |              |             |    |     | 1   | r. Demo (CMA Admir | Q Sea | rch Equipment |              |    |  |
| Т   | Manag                                                                                                    | gement                       |                   |              |              |             |    |     |     |                    |       |               | <b>0</b> %   | Ē  |  |
|     | line in the second second seco | CMP Compartments             |                   |              |              |             |    |     |     |                    |       | 11            | Reset 💾 Save | 1  |  |
|     | Маррі                                                                                                    | ing                          |                   | Compartment  |              |             |    | SOS |     |                    | FC    |               |              | ć. |  |
|     | ≞                                                                                                    | sos                          | English           | Spanish      | Active       | Last Last . | AR | MC  | NAR | AR                 | MC    | NAR           | AR           |    |  |
|     | <u>+</u>                                                                                                    | SOS - Import                 | Unknown           | Unknown      |              |             | 10 | 5   | 0   | 10                 | 5     | 0             | 10           | 1  |  |
|     | 6                                                                                                    | Electronic Data - Module     | Engine            | Engine       |              | Feb         | 10 | 5   | 0   | 10                 | 5     | 0             | 10           |    |  |
|     | ( <b>T</b> )                                                                                                    | Liectionic Data - module     | Cooling           | Cooling      | $\checkmark$ | Feb         | 10 | 5   | 0   | 10                 | 5     | 0             | 10           |    |  |
|     | T                                                                                                    | Electronic Data - Event      | Transmission      | Transmission | $\checkmark$ | Feb         | 10 | 5   | 0   | 10                 | 5     | 0             | 10           |    |  |
|     | 6                                                                                                    | Electronic Data - Diagnostic | Drivetrain        | Drivetrain   | $\checkmark$ | Feb         | 10 | 5   | 0   | 10                 | 5     | 0             | 10           |    |  |
|     | ( <b>T</b> )                                                                                                    | Liectionic Data - Diagnostic | Hydraulic         | Hydraulic    | $\checkmark$ | Feb         | 10 | 5   | 0   | 10                 | 5     | 0             | 10           |    |  |
|     | $\checkmark$                                                                                                    | STW TA Component             | Electrical        | Electrical   | $\checkmark$ | Feb         | 10 | 5   | 0   | 10                 | 5     | 0             | 10           |    |  |
|     | J.                                                                                                    | SMCS Component Codes         | Other             | Other        | $\checkmark$ | Feb         | 10 | 5   | 0   | 10                 | 5     | 0             | 10           |    |  |
| <   |                                                                                                    | sincs component codes        | UC                | UC           | $\checkmark$ |             | 10 | 5   | 0   | 10                 | 5     | 0             | 10           |    |  |
|     | h                                                                                                    | Opportunity Category         |                   |              |              |             |    |     |     |                    |       |               |              |    |  |
|     | $\checkmark$                                                                                                    | CAT Used Component           |                   |              |              |             |    |     |     |                    |       |               |              |    |  |
|     | $\checkmark$                                                                                                    | CAT Used Manufacturer        |                   |              |              |             |    |     |     |                    |       |               |              |    |  |
|     | $\checkmark$                                                                                                    | CAT Inspect Component        |                   |              |              |             |    |     |     |                    |       |               |              |    |  |
|     | $\checkmark$                                                                                                    | CAT Inspect Manufacturer     |                   |              |              |             |    |     |     |                    |       |               |              |    |  |
|     | 0                                                                                                    | OLGA                         |                   |              |              |             |    |     |     |                    |       |               |              |    |  |

## EQUIPMENTLINK

While EquipmentLink is not a stand-alone feature of CM Portal, it is at the heart of the application. Each time you click on a serial number, you are taken to EquipmentLink. This section gives you access to all of the data that informs the health and history of a piece of equipment.

| U           |                                     | ° Equipme                 | nt 🔻 🛠 Se     | rvice 🔻 👯 Admi<br>📃 Inventory | ,<br>, ≡                                      |                                                                                         |                                                                                    |                               |               |                  |                      |                       | on) & 🖶                               |
|-------------|-------------------------------------|---------------------------|---------------|-------------------------------|-----------------------------------------------|-----------------------------------------------------------------------------------------|------------------------------------------------------------------------------------|-------------------------------|---------------|------------------|----------------------|-----------------------|---------------------------------------|
|             |                                     |                           |               |                               |                                               |                                                                                         |                                                                                    |                               |               | r. Demo (Ad      | min)   🔍 Sea         | rch Equipment         | =.                                    |
| P           | S/N: 0IDR9343<br>2006 CATERPILLAR ( | 2 - D6RLG<br>AA) TRK-TYPE | iP<br>TRACTOR | PJV CC<br>No: 10424           | l(Unknown) oi<br>13 Unit #: E1                | n Jan                                                                                   | Service Letter                                                                     | ): 20 🗹: 11<br>s:0 Score: 110 |               |                  |                      |                       |                                       |
| 0<br>9<br>9 | Configuration                       | Equipmer                  | nt's Health   |                               | Overall CM S<br>CM Recommer<br>Updated By: Gr | tatus: Immediate and indiate and indiation: Machine is not roiselda Tran on: Sep 17, 20 | t <mark>ion is require</mark><br>porting since 20 <sup>.</sup><br>17 (16 days ago) | d to avoid failure<br>15      | • 2           |                  | Monitored 🖉 Yes 🛞 No |                       |                                       |
|             | Media                               | engin                     | - •           | TRANSMISSION *                | DRIVETRAJ                                     | N 💙 💛 HYDRAUL                                                                           | IC 🗸 🔶 E                                                                           | LECTRICAL 🗸                   |               | ✓ ● OTHER        | <b>↓</b> 0 ∪C        | V 😑 UNKNO             | wn 🗸                                  |
| Ĝ           | Documents                           | Equipme                   | nt Timelin    | e                             |                                               |                                                                                         | Compartment:                                                                       | All                           | •             | Lifespan Last ye | ear 6 months 3       | months Last Month     | Custom                                |
| 4           | Work Orders                         |                           |               |                               |                                               |                                                                                         |                                                                                    |                               |               |                  |                      | + -                   | <b></b>                               |
| C           | Warranty                            |                           |               |                               |                                               |                                                                                         |                                                                                    |                               |               |                  |                      | G                     | <b>N</b>                              |
| 0           | ° PM / CSA                          |                           |               |                               |                                               |                                                                                         |                                                                                    |                               |               |                  |                      | <b>0</b>              |                                       |
| < "         | Quotes                              |                           |               |                               |                                               |                                                                                         |                                                                                    |                               |               |                  | с<br>О               | 10 events             |                                       |
| 6           | Opportunity                         |                           |               |                               |                                               |                                                                                         |                                                                                    |                               |               |                  | D                    | 4 events 20 events    |                                       |
|             | Transaction Register                | 2000                      | 2000          | 2010                          | 2011                                          | 2012                                                                                    | 2012                                                                               | 2014                          | 2015          | 2016             | 2017                 | 2010                  | 2010                                  |
|             | Condition Monitoring                | 2008                      | 2009          | 2010                          | 2011                                          | 2012                                                                                    | 2013                                                                               | 2014                          | 2015          | 2016             | 2017                 | 2018                  | 2019                                  |
| 2           | sos                                 |                           | 481           | 368                           |                                               | 41                                                                                      | 23                                                                                 | 0                             |               | 6                | 108 1 Cas            | e No. 100409 - Opener | l Oct 09. 🔊                           |
| G           | Electronic Data                     |                           | ents 📥        | All Alerts 🛥                  | Outstanding                                   | Alerts Silenc                                                                           | ed Alerts 🗢                                                                        | OLGA 🗢                        | Cases & Leads | Work Orde        | ers 🗳 🗸              |                       | · · · · · · · · · · · · · · · · · · · |
| G           | Inspections                         | Event Type                | : 🗹 🛆         | 2 @ 2 D                       | ⊻⊠ ⊻0                                         |                                                                                         |                                                                                    |                               |               |                  |                      |                       |                                       |
|             | Service Letters                     |                           |               |                               |                                               |                                                                                         |                                                                                    |                               |               |                  |                      |                       | <b>\$</b> %                           |
| C           | ) OLGA                              | Type Ref                  | No.<br>156    | Date C<br>Aug 19, 2018 C      | ompartment E<br>ther C                        | vent Description<br>heck all fluid levels                                               |                                                                                    |                               |               | St               | tatus 🗹              | Change                | User Ch                               |

## **Condition Monitoring**

The EquipmentLink **Condition Monitoring** page displays equipment health by compartment, outstanding alerts, and event and alert history.

The top of the page displays basic equipment information including serial number, division, family, customer name, alerts, and score. The score is calculated based on the assignments made in the **CMP Admin** pages, where points are allotted for every event type, compartment, and alert.

| 2006 CATERPILLAR (AA) TRK-TYPE TRACTOR Ko: 1042400 (PGGG) City: Weyauwega Stock No.: M1531483 Unit #: E1119 | S/N: 0IDR93432 - D6RLGP                | PJV CONSTRUCTION INC                | SMU: 13,141H(Unknown) on Jan      | Let 10 (20): 11              |
|----------------------------------------------------------------------------------------------------|----------------------------------------|-------------------------------------|-----------------------------------|------------------------------|
|                                                                                                    | 2006 CATERPILLAR (AA) TRK-TYPE TRACTOR | No: 1042400 (PGGG ) City: Weyauwega | Stock No.: M1531483 Unit #: E1119 | Service Letters:0 Score: 110 |

Click the Edit  $\square$  icon in the Equipment Health section to update the CM Status or CM Recommendation.

This section also displays the location of alerts by compartment.

| Equipment's Health                                                                                                    | Overall CM Status: Immediate action is r<br>CM Recommendation: Machine is not reporting s<br>Updated By: Griselda Tran on: Sep 17, 2017 (17 day | erall CM Status: Immediate action is required to avoid failure 🗹<br>I Recommendation: Machine is not reporting since 2015<br>Idated By: Griselda Tran on: Sep 17, 2017 (17 days ago)                                                                                                    |                                                                                      |   |  |  |  |  |  |  |  |
|----------------------------------------------------------------------------------------------------|----------------------------------------------------------------------------------------------------|----------------------------------------------------------------------------------------------------|--------------------------------------------------------------------------------------|---|--|--|--|--|--|--|--|
| ENGINE     TRANSMISSION       Image: Image: I | DRIVETRAIN                                                                                                    | ELECTRICAL     COOLING       Image: Constraint of the second second secon | OTHER     UC     UNKNOWN       A     A     A       P     B     C       O     O     O | ~ |  |  |  |  |  |  |  |

The **Equipment Timeline** displays events and alerts along a graph. You can zoom in or out, move forward or backward, plot only certain events, alerts, or reports, and change the viewable timespan. Click an item in the timeline and it will be highlighted in table below the timeline.

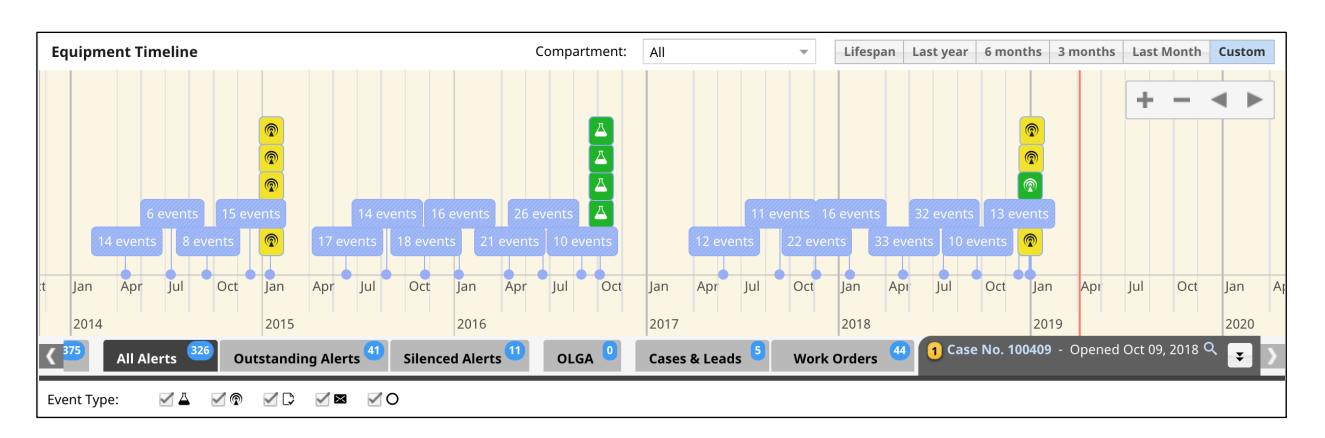

On the Equipment Timeline, icons display representing the associated event types:

- $\stackrel{\square}{\rightarrow}$  (flask) Oil Samples
- 🗘 (page) Inspections
- (antenna) Electronic Data
- 🖾 (envelope) Service Letters
- O (empty circle) OLGA
- **\*** (tools) Work Orders
- 🖆 (briefcase) Cases
- (dollar sign) Leads

Click the tabs below the timeline to filter for desired events. Click the **Case** tab to display cases in a menu.

| All Alerts <sup>326</sup> Outstanding Alerts <sup>41</sup> Silenced Alerts <sup>11</sup> OLGA <sup>0</sup> Cases & Leads <sup>5</sup> Work Orders <sup>44</sup> | <mark>1 Case No. 100409</mark> - Opened Oct 09, 2018 ဇိ <sub>နာ</sub> |
|----------------------------------------------------------------------------------------------------|-----------------------------------------------------------------------|
|----------------------------------------------------------------------------------------------------|-----------------------------------------------------------------------|

The table below the timeline displays the same items shown in the timeline, but in a sortable grid and with more details.

| Event Type: 🗹 🕹 🗹 🗇 🗹 🗅 🗹 🜌 🗹 🔿 |                              |              |              |                                                                                               |        |  |                |              |  |  |
|---------------------------------|------------------------------|--------------|--------------|-----------------------------------------------------------------------------------------------|--------|--|----------------|--------------|--|--|
|                                 |                              |              |              |                                                                                               |        |  |                | <b>\$</b> %  |  |  |
| Туре                            | Ref No.                      | Date         | Compartment  | Event Description                                                                             | Status |  | Change User    | Change Date  |  |  |
|                                 | <u>579156</u>                | Aug 19, 2018 | Other        | (GR) Check Antifreeze protection level -ELC: Adjust as recommended                            | ✓ ≞    |  | demouser1 Demo | Feb 05, 2019 |  |  |
|                                 | <u>579156</u>                | Aug 19, 2018 | Other        | Check all fluid levels                                                                        | X      |  |                |              |  |  |
|                                 | <u>579156</u>                | Aug 19, 2018 | Other        | Sample all oil compartments                                                                   | ✓ 🚔    |  | demouser1 Demo | Oct 06, 2019 |  |  |
|                                 | <u>579156</u>                | Aug 19, 2018 | Other        | Change Hydraulic System/Transmission Oil                                                      | X      |  |                |              |  |  |
| <b>@</b>                        | <u>519402</u>                | Aug 18, 2018 | Transmission | CID:299 FMI:8 Transmission Lever Position Sensor : Abnormal frequency, pulse width, or period |        |  |                |              |  |  |
|                                 | <u>504066</u>                | May 30, 2018 | Other        | Sample all oil compartments                                                                   | X      |  |                |              |  |  |
|                                 | <u>504066</u>                | May 30, 2018 | Other        | (GR) Check Antifreeze protection level -ELC: Adjust as recommended                            | X      |  |                |              |  |  |
|                                 | <u>504066</u>                | May 30, 2018 | Other        | Check all fluid levels                                                                        | X      |  |                |              |  |  |
| R                               | <u>455896</u>                | Mar 10, 2018 | Transmission | CID:299 FMI:8 Transmission Lever Position Sensor : Abnormal frequency, pulse width, or period | X      |  |                |              |  |  |
| Show                            | ring <b>368</b> of <b>36</b> | 8 events     |              |                                                                                               |        |  |                |              |  |  |

## SOS

The **SOS** section displays all SOS results for the equipment.

|   | U                |                                      | 。 <sup>©</sup> Equipment ▼ 《☆Service ▼<br>ondition Monitoring   = 1 | 🖽 Admin                                     |                       |                                               |                           |                             | (Production) 🔗  🔒          |
|---|------------------|--------------------------------------|---------------------------------------------------------------------|---------------------------------------------|-----------------------|-----------------------------------------------|---------------------------|-----------------------------|----------------------------|
|   |                  |                                      |                                                                     | ,,                                          |                       |                                               | r. Demo                   | (Admin)   🤇 Search Equ      | ipment 📑                   |
|   | -                | S/N: 0IDR9343<br>2006 CATERPILLAR (A | 2 - D6RLGP<br>AA) TRK-TYPE TRACTOR                                  | PJV CONSTRUCTION I<br>No: 1042400 (PGGG ) C | INC<br>ity: Weyauwega | SMU: 13,141H(Unknow<br>Stock No.: M1531483 Un | /n) on Jan<br>it #: E1119 | Letters:0 Service Letters:0 | ☑: 11<br>score: 110        |
|   | \$               | Configuration                        | Compartments 🗘 🅫 🔇                                                  | Latest SOS by Compartm                      | ent                   |                                               |                           |                             | <b>\$</b> %                |
|   | 1                | Current Owner                        | Compartment                                                         | Compartment                                 | Customer              | Lab Control Number                            | Processed Date +          | Overall Interpretation      | Interpretation             |
|   | 0                |                                      | Latest SOS By Compartment                                           | HYDRAULIC SYSTEM                            | VIR PAVING            | B190-47331-0022                               | Dec 27, 2018              | No Action Required          | RESULTS OF LATEST SAMPL    |
|   | V                | Map                                  | ENGINE                                                              | RADIATOR                                    | VJR PAVING            | B190-47331-1010                               | Dec 27, 2018              | No Action Required          | ALL LEVEL 1 TESTS ARE WIT  |
|   |                  | Media                                | FINAL DRIVE REAR LEFT                                               | FINAL DRIVE REAR RIGHT                      | VJR PAVING            | B190-47331-0020                               | Dec 27, 2018              | No Action Required          | RESULTS OF LATEST SAMPL    |
|   | r <del>e</del> n | Desuments                            | FINAL DRIVE REAR RIGHT                                              | FINAL DRIVE REAR LEFT                       | VJR PAVING            | B190-47331-0021                               | Dec 27, 2018              | No Action Required          | RESULTS OF LATEST SAMPL    |
|   | ها               | Documents                            | FUEL SYSTEM                                                         | TRANSMISSION POWER SHIFT                    | VJR PAVING            | B190-47331-0019                               | Dec 27, 2018              | No Action Required          | THE PARTICLE COUNT IS HI   |
|   | ľ                | Notes                                | HYDRAULIC SYSTEM                                                    | ENGINE                                      | VJR PAVING            | B190-47331-0018                               | Dec 27, 2018              | No Action Required          | RESULTS OF LATEST SAMPL    |
|   | 15               | Work Orders                          | INSPECTION                                                          | FUEL SYSTEM                                 | VJR PAVING            | B190-46153-3002                               | Jul 01, 2017              | No Action Required          | ISO Code = 17/13. (CAT Rec |
|   | .%               | work Orders                          | RADIATOR                                                            | INSPECTION                                  | VJR PAVING            | B190-44282-5006                               | Nov 09, 2015              | No Action Required          | Brake accumalotor bracket  |
|   | Ø                | Warranty                             | TRANSMISSION POWER SHIFT                                            |                                             |                       |                                               |                           |                             |                            |
|   | ı                | PM / CSA                             |                                                                     |                                             |                       |                                               |                           |                             |                            |
| < | ••               | Quotes                               |                                                                     |                                             |                       |                                               |                           |                             |                            |
|   | Đ                | Opportunity                          |                                                                     |                                             |                       |                                               |                           |                             |                            |
|   | Ō                | Reservations                         |                                                                     |                                             |                       |                                               |                           |                             |                            |
|   |                  | Transaction Register                 |                                                                     |                                             |                       |                                               |                           |                             |                            |
|   | Q                | Condition Monitoring                 |                                                                     |                                             |                       |                                               |                           |                             |                            |
|   | ₫                | sos                                  |                                                                     |                                             |                       |                                               |                           |                             |                            |
|   | P                | Electronic Data                      |                                                                     |                                             |                       |                                               |                           |                             |                            |
|   | D                | Inspections                          |                                                                     |                                             |                       |                                               |                           |                             |                            |
|   | $\times$         | Service Letters                      |                                                                     |                                             |                       |                                               |                           |                             |                            |
|   | 0                | OLGA                                 |                                                                     |                                             |                       |                                               |                           |                             |                            |

Click into specific compartments to view the latest sample results, with interpretations and analysis histories.

| Compartments 🗘 🍻 🔇        | ENGINE                                  |                          |      |          |          |        |                     | Latest                | Sample  | es   | Interp                                  | oretati  | ons       | Meta           | l Anal     | ysis Hi | istory  | Ot          | her An  | alysis       | Histor    | у       |
|---------------------------|-----------------------------------------|--------------------------|------|----------|----------|--------|---------------------|-----------------------|---------|------|-----------------------------------------|----------|-----------|----------------|------------|---------|---------|-------------|---------|--------------|-----------|---------|
| Compartment               |                                         |                          | _    | _        | _        | _      | _                   |                       |         | _    |                                         |          | _         |                |            |         |         | _           |         | п            | -         |         |
| Latest SOS By Compartment | Wear Metals                             |                          |      |          |          |        |                     |                       |         |      |                                         |          |           |                |            |         |         |             |         | <u> </u>     | <b>\$</b> | ,       |
| ENGINE                    | From: 04/02/14                          | III To                   | : 0  | 4/02/1   | 9        |        |                     |                       |         |      |                                         |          |           |                | X Va       | alue Tv | /pe:    | Proc        | essed [ | Date         | ,         | -       |
| FINAL DRIVE REAR LEFT     |                                         |                          |      |          |          |        |                     |                       |         |      |                                         |          |           |                |            | ,       |         |             |         |              |           |         |
| FINAL DRIVE REAR RIGHT    | (1.1 -                                  |                          |      | 4 -      |          |        |                     |                       |         | 70 - | 7                                       |          |           |                |            | (1.1    | -       |             |         |              |           |         |
| FUEL SYSTEM               | 0.8                                     |                          |      | 3-4      |          |        |                     |                       |         | -    |                                         |          |           | 11             |            | 0.8     |         | 1           |         |              |           |         |
| HYDRAULIC SYSTEM          | 0.0                                     |                          |      | 2        |          |        |                     |                       |         | 40 - |                                         | •        |           | -111           |            | 0.0     | _       |             |         |              |           |         |
| INSPECTION                | 0.5                                     |                          |      |          | 0000     |        |                     | 1.                    |         | 20 - | ĮΥ                                      |          | $\sim$    |                | <b>1</b>   | 0.5     | 3       | +           |         |              |           |         |
| RADIATOR                  | 0.2                                     |                          |      | <b>+</b> |          |        |                     | •                     |         | -    | Ţ                                       | 00       | ۲ Y       | ¥              | •          | 0.2     | -       | +           |         |              |           |         |
| TRANSMISSION POWER SHIFT  | 0 + + + + + + + + + + + + + + + + + + + | *****                    | •    | 0+       |          |        | ппт                 | пп¶                   |         | 0 -  | +++++++++++++++++++++++++++++++++++++++ | 1111     | пп        | TTTT           | m          | 0       | +++++   | <b>1999</b> | ••••    | <b>•••</b> • | ••••      | 2       |
|                           | Port Oct 1, 116, 2015, 2015             | 2016 2011<br>AUG 13:2011 | 2010 | PQ120    | 2014 201 | 18 18h | 1,2016,20<br>000 AN | 19 <sup>33,2011</sup> | 21,2010 | PQ   | 28,201A                                 | 014 2015 | 1.2010 A. | 1010, 201, 00, | , 21, 2018 | PS      | 28.201A | 141 8,20    | 11.2010 | 2010 3.      | 0ec21,20  | ۶,<br>• |
|                           | Flomont:                                |                          | _    | Elor     | ont:     |        | 41                  |                       |         | EL   | omont:                                  |          | P         |                |            |         | lomont  |             | De      |              |           | -       |
|                           | Liement. Ag                             |                          |      | Lien     | ient.    |        | AI                  |                       |         |      | ement.                                  |          | D         |                |            |         | lement  |             | Dd      |              |           | 2       |
|                           | Lab Control Number                      | Ag Al                    | В    | Ba       | Ca       | Cd     | Cr                  | Cu                    | Fe      | К    | Mg                                      | Mn       | Mo        | Na             | Ni         | Р       | Pb      | Sb          | Si      | Sn           | Ti        | v       |
|                           | B190-43087-0102                         | 1 1                      | 18   | 1        | 2101     | 1      | 1                   | 5                     | 12      | 1    | 514                                     | 1        | 22        | 2              | 1          | 1149    | 1       | 1           | 2       | 1            | 1         | 1       |
|                           | B190-43140-0111                         | 1 3                      | 34   | 1        | 2223     | 1      | 1                   | 2                     | 9       | 1    | 574                                     | 1        | 27        | 5              | 1          | 1121    | 1       | 1           | 3       | 1            | 1         | 1       |
|                           | B190-43206-0093                         | 1 2                      | 38   | 1        | 2031     | 1      | 1                   | 1                     | 9       | 1    | 626                                     | 1        | 34        | 4              | 1          | 1037    | 1       | 1           | 2       | 1            | 1         | 1       |

## **Electronic Data**

The **Electronic Data** section displays all electronic data for the equipment. Use the **Message Type** menu to filter for either messages by type.

|   | U        | PTAKE ©                             | 👴 Equipment 🔻                   | · ≪Service → | 🔛 Admir             |                                  |                         |                                       |                                                         | (Productio                      | on) 🔗 🖶     |
|---|----------|-------------------------------------|---------------------------------|--------------|---------------------|----------------------------------|-------------------------|---------------------------------------|---------------------------------------------------------|---------------------------------|-------------|
|   |          |                                     |                                 |              |                     |                                  |                         |                                       | r. Demo (Admin) 🔰 🔍 Se                                  | arch Equipment                  | Ξ.          |
|   | (-       | S/N: 0IDR9343<br>2006 CATERPILLAR ( | 82 - D6RLGP<br>AA) TRK-TYPE TRA |              | PJV CO<br>No: 10424 | NSTRUCTION IN<br>00 (PGGG ) City | <b>C</b><br>: Weyauwega | SMU: 13,141H(U<br>Stock No.: M1531483 | Jnknown) on Jan<br>Unit #: E1119                        | की: 20 ☑: 11<br>rs:0 Score: 110 |             |
|   | ۵        | Configuration                       |                                 |              |                     |                                  |                         |                                       |                                                         |                                 | <b>\$</b> % |
|   | <u>*</u> | Current Owner                       | Message Type                    | All          |                     | r                                |                         |                                       |                                                         |                                 |             |
|   | 9        | Мар                                 |                                 |              |                     |                                  |                         | Message Info                          |                                                         |                                 |             |
|   | P        | Media                               | ID                              | Message Type | Level               | Occur. Count                     | Module                  | Fault Code                            | Fault Description                                       | Event Date                      | Customer    |
|   | Û        | Documents                           | 579148                          | Diagnostic   | Level 2             | 3                                | Caterpillar Moni        | CID:248 FMI:2                         | CAT Data Link : Data erratic, intermittent or incorrect | Jan 01, 2019 07:22 P.M.         | 1042400     |
|   |          |                                     | 579149                          | Diagnostic   | Level 2             | 1                                | Track Type Tract        | CID:874 FMI:4                         | Mode Select Switch : Voltage below normal               | Dec 31, 2018 10:22 P.M.         | 1042400     |
|   | ľ        | Notes                               | 578547                          | Diagnostic   | Level 1             | 2                                | Track Type Tract        | CID:588 FMI:9                         | Monitoring System Display : Abnormal update rate        | Dec 29, 2018 07:48 P.M.         | 1042400     |
|   | es.      | Work Orders                         | 578545                          | Diagnostic   | Level 2             | 1                                | Caterpillar Moni        | CID:248 FMI:2                         | CAT Data Link : Data erratic, intermittent or incorrect | Dec 29, 2018 07:47 P.M.         | 1042400     |
|   |          |                                     | 578546                          | Diagnostic   | Level 2             | 1                                | Track Type Tract        | CID:247 FMI:9                         | SAE J1939 Data Link : Abnormal update rate              | Dec 29, 2018 07:31 P.M.         | 1042400     |
|   | O        | Warranty                            | 575602                          | Event        | Level 2             | 1                                | Engine Control #1       | EID:198                               | Low Fuel Pressure                                       | Dec 22, 2018 04:22 P.M.         | 1042400     |
|   | ß        | PM / CSA                            | 575589                          | Event        | Level 1             | 1                                | Engine Control #1       | EID:198                               | Low Fuel Pressure                                       | Dec 22, 2018 04:21 P.M.         | 1042400     |
|   | ·        | ,                                   | <u>559601</u>                   | Event        | Level 1             | 4                                | Engine Control #1       | EID:172                               | High Air Filter Restriction                             | Nov 18, 2018 10:47 A.M.         | 1042400     |
| < |          | Quotes                              | 558625                          | Event        | Level 1             | 2                                | Engine Control #1       | EID:172                               | High Air Filter Restriction                             | Nov 16, 2018 02:18 P.M.         | 1042400     |
|   | Ro       | Opportunity                         | 544118                          | Event        | Level 1             | 5                                | Engine Control #1       | EID:198                               | Low Fuel Pressure                                       | Oct 14, 2018 06:43 A.M.         | 1042400     |
|   |          |                                     | 537823                          | Event        | Level 1             | 1                                | Engine Control #1       | EID:198                               | Low Fuel Pressure                                       | Sep 30, 2018 06:30 A.M.         | 1042400     |
|   | Ō        | Reservations                        | <u>519402</u>                   | Diagnostic   | Level 3             | 1                                | Track Type Tract        | CID:299 FMI:8                         | Transmission Lever Position Sensor : Abnormal freque    | Aug 18, 2018 02:19 P.M.         | 1042400     |
|   | 묘        | Transaction Register                | 519196                          | Diagnostic   | Level 2             | 1                                | Track Type Tract        | CID:875 FMI:3                         | Manual Select Switch : Voltage above normal             | Aug 18, 2018 10:08 A.M.         | 1042400     |
|   | -        | ,                                   | <u>518932</u>                   | Event        | Level 1             | 4                                | Engine Control #1       | EID:198                               | Low Fuel Pressure                                       | Aug 17, 2018 08:40 P.M.         | 1042400     |
|   | Ģ        | Condition Monitoring                | <u>514965</u>                   | Event        | Level 1             | 1                                | Engine Control #1       | EID:172                               | High Air Filter Restriction                             | Aug 10, 2018 07:41 A.M.         | 1042400     |
|   | 四        | \$05                                | 507497                          | Diagnostic   | Level 2             | 1                                | Engine Control #1       | CID:296 FMI:9                         | Transmission Control : Abnormal update rate             | Jul 21, 2018 09:00 A.M.         | 1042400     |
|   | -        | 505                                 | 507496                          | Diagnostic   | Level 2             | 1                                | Engine Control #1       | CID:296 FMI:9                         | Transmission Control : Abnormal update rate             | Jul 21, 2018 08:41 A.M.         | 1042400     |
|   | P        | Electronic Data                     | 507495                          | Diagnostic   | Level 2             | 1                                | Engine Control #1       | CID:296 FMI:9                         | Transmission Control : Abnormal update rate             | Jul 21, 2018 08:25 A.M.         | 1042400     |
|   |          | Inspections                         | 507054                          | Diagnostic   | Level 1             | 2                                | Track Type Tract        | CID:588 FMI:2                         | Monitoring System Display : Data erratic, intermittent  | Jul 20, 2018 01:19 P.M.         | 1042400     |
| 1 | L.V      | mapeculous                          | 506953                          | Diagnostic   | Level 2             | 14                               | Track Type Tract        | CID:1078 FMI:3                        | Blade Control Handle Lift Position Sensor : Voltage abo | Jul 20, 2018 11:25 A.M.         | 1042400     |
|   | $\times$ | Service Letters                     | 506954                          | Diagnostic   | Level 2             | 15                               | Track Type Tract        | CID:1079 FMI:3                        | Blade Control Handle Tilt Position Sensor : Voltage abo | Jul 20, 2018 11:25 A.M.         | 1042400     |
|   | 0        | 0164                                | 506922                          | Diagnostic   | Level 2             | 1                                | Track Type Tract        | CID:1078 FMI:4                        | Blade Control Handle Lift Position Sensor : Voltage bel | Jul 20, 2018 10:16 A.M.         | 1042400     |
|   | 0        | VLVA                                | 506745                          | Diagnostic   | Level 2             | 1                                | Track Type Tract        | CID:1078 FMI:3                        | Blade Control Handle Lift Position Sensor : Voltage abo | lul 20. 2018 06:52 A.M.         | 1042400     |

## Inspections

The **Inspections** section lists the history of inspections for the equipment. Click an inspection to view the inspection details.

| U      |                                   | 。 Equipment                     |                                     | 🖽 Admin                              |                             |                                 |                                                   |           |                           | (Produ                       | uction) 🔗 🔒   |
|--------|-----------------------------------|---------------------------------|-------------------------------------|--------------------------------------|-----------------------------|---------------------------------|---------------------------------------------------|-----------|---------------------------|------------------------------|---------------|
|        |                                   |                                 |                                     |                                      |                             |                                 | r. Demo                                           | o (Admin) | Search E                  | Equipment                    | =-            |
| (-8    | S/N: 0IDR934.<br>2006 CATERPILLAR | 32 - D6RLGP<br>(AA) TRK-TYPE TR |                                     | PJV CONSTRUCT<br>No: 1042400 (PGGG ) | TION INC<br>City: Weyauwega | SMU: 13,14<br>Stock No.: M15    | <b>41H(Unknown) on Jan</b><br>31483 Unit #: E1119 | Ē         | 스: 10                     | 0 <b>⊻: 11</b><br>Score: 110 |               |
| ¢<br>• | Configuration                     |                                 |                                     |                                      |                             |                                 |                                                   |           |                           | New Inspectio                | n Form 🕸 🕫    |
| 0      | Map                               | Inspection Date<br>May 12, 2017 | Customer Name<br>PIV CONSTRUCTION I | NC                                   | Customer No<br>1042400      | Inspection Type<br>PM Checklist | Evalua                                            | ion       | Inspector<br>Chuck Soyder |                              | Source        |
|        | Madia                             | Jul 06, 2017                    | PJV CONSTRUCTION I                  | NC                                   | 1042400                     | PM Checklist                    | 3                                                 | 4         | Chuck Snyder              |                              | CatInspection |
| -      | Media                             | Oct 12, 2017                    | PJV CONSTRUCTION I                  | NC                                   | 1042400                     | PM Checklist                    | 3                                                 | 5         | Troy Cronce               |                              | CatInspection |
| G      | Documents                         | Jan 22, 2018                    | PJV CONSTRUCTION I                  | NC                                   | 1042400                     | PM Checklist                    | 4                                                 | 3         | Daniel Roberts            |                              | CatInspection |
| D      | Notes                             | May 30, 2018                    | PJV CONSTRUCTION I                  | NC                                   | 1042400                     | PM Checklist                    | 3                                                 | 4         | Daniel Roberts            |                              | CatInspection |
| ~~     | Work Orders                       | Aug 19, 2018                    | PJV CONSTRUCTION I                  | NC                                   | 1042400                     | PM Checklist                    | 4                                                 | 5         | Daniel Roberts            |                              | CatInspection |
| Ø      | Warranty                          | Oct 19, 2018                    | PJV CONSTRUCTION I                  | NC                                   | 1042400                     | PM Checklist                    |                                                   |           | Kyle Rost                 |                              | CatInspection |
| ß      | PM / CSA                          | Dec 27, 2018                    | PJV CONSTRUCTION I                  | NC                                   | 1042400                     | PM Checklist                    |                                                   |           | Kyle Rost                 |                              | CatInspection |
|        | Quotes                            |                                 |                                     |                                      |                             |                                 |                                                   |           |                           |                              |               |
|        | Queensturitu                      |                                 |                                     |                                      |                             |                                 |                                                   |           |                           |                              |               |
| - 49   | Opportunity                       |                                 |                                     |                                      |                             |                                 |                                                   |           |                           |                              |               |
| 0      | Reservations                      |                                 |                                     |                                      |                             |                                 |                                                   |           |                           |                              |               |
|        | Transaction Register              |                                 |                                     |                                      |                             |                                 |                                                   |           |                           |                              |               |
| Q      | Condition Monitoring              |                                 |                                     |                                      |                             |                                 |                                                   |           |                           |                              |               |
| ₫      | SOS                               |                                 |                                     |                                      |                             |                                 |                                                   |           |                           |                              |               |
| P      | Electronic Data                   |                                 |                                     |                                      |                             |                                 |                                                   |           |                           |                              |               |
| D      | Inspections                       |                                 |                                     |                                      |                             |                                 |                                                   |           |                           |                              |               |
| ×      | Service Letters                   |                                 |                                     |                                      |                             |                                 |                                                   |           |                           |                              |               |
| 0      | OLGA                              |                                 |                                     |                                      |                             |                                 |                                                   |           |                           |                              |               |

To submit a new inspection, click the **New Inspection Form** button, and complete all the necessary fields.

| ew Inspection Form                       |             |                                                     |        |                           |       |                                 |              |
|------------------------------------------|-------------|-----------------------------------------------------|--------|---------------------------|-------|---------------------------------|--------------|
| Customer:* Inspection No.:*              | ۹           | Serial No.:* Model:                                 | Q      | Evaluation Leve           | el *  | Омс                             | AR           |
| Year Of<br>Manufacture:<br>Manufacturer: | ~           | Family:                                             | *<br>* | Cooling:<br>Transmission: | NAR   | _ мс<br>_ мс                    | O AR         |
| Created Date:*                           |             | Engine Serial #:<br>Transmission<br>Serial #:       |        | Drivetrain:<br>Hydraulic: | NAR   | <ul><li>МС</li><li>МС</li></ul> | O AR         |
| Originated by:                           | Q           | SMU:                                                |        | Electrical:<br>Other:     | O NAR | _ мс<br>_ мс                    | 🔵 AR<br>🔵 AR |
| Reviewer:<br>Sales Rep:                  | ~<br>Q<br>~ | Oil Sample:                                         |        | UC:                       | ○ NAR | _ мс                            | ⊖ AR         |
| Branch: <b>*</b> Asking Price:           | <b>*</b>    | Inspection:<br>Last<br>Preventative<br>Maintenance: |        |                           |       |                                 |              |
|                                          |             | Final Price:                                        |        |                           |       |                                 |              |

### **Service Letters**

The **Service Letters** section houses all *Outstanding, Completed,* and *Expired* service letter for the equipment. Click on a **PIP Number** to view the service letter details.

|   |                                                                                                    | 👴 Equipment 👻                    | ≪Service ▼ 🔢       | Admin                                |                          |                                                                   |                    | (Production            | n) & 🖶     |
|---|----------------------------------------------------------------------------------------------------|----------------------------------|--------------------|--------------------------------------|--------------------------|-------------------------------------------------------------------|--------------------|------------------------|------------|
|   |                                                                                                    |                                  |                    |                                      |                          | r. Demo                                                           | (Admin)   🔍 Search | n Equipment            | ■•         |
|   | S/N: 0IDR9343<br>2006 CATERPILLAR (J                                                                                                    | 2 - D6RLGP<br>AA) TRK-TYPE TRACT | or P               | V CONSTRUCTION<br>o: 1042400 (PGGG ) | l INC<br>City: Weyauwega | SMU: 13,141H(Unknown) on Jan<br>Stock No.: M1531483 Unit #: E1119 | Service Letters:0  | 20 ⊻: 11<br>Score: 110 |            |
|   | Configuration                                                                                                    | OUTSTANDING                      | SERVICE LETTERS    |                                      |                          |                                                                   |                    |                        | \$%        |
|   | L Current Owner                                                                                                    | PIP No                           | PIP Type           | PIP Hours                            | End Date                 | Description                                                       | Work Order         | No. Segment No.        |            |
|   | 🖗 Мар                                                                                                    | No Data Found.                   |                    |                                      |                          |                                                                   |                    |                        |            |
|   | 💌 Media                                                                                                    |                                  |                    |                                      |                          |                                                                   |                    |                        |            |
|   | 🛱 Documents                                                                                                    | Completed & Ex                   | opired Service Let | ters                                 |                          |                                                                   |                    |                        | <b>\$%</b> |
|   | A                                                                                                    | PIP No                           | PIP Type           | PIP Hours                            | End Date                 | Description                                                       | Work Order         | No. Segment No.        |            |
|   | Notes                                                                                                    | PI10588                          | s                  | 0.5                                  |                          | Installing the 252-5219 lanyard on accug                          | W3737426           | 01                     |            |
|   | 🛠 Work Orders                                                                                                    | PI10627                          | s                  | 1                                    |                          | Replacing the 252-6945 mounting group fo                          | W9490861           | 02                     |            |
|   |                                                                                                    | PI31143                          | Р                  | 0                                    | Sep 30, 2008             | Flashing injector etrim files, on certai                          | W3515661           | 01                     |            |
|   | U Warranty                                                                                                    | PS42220                          | с                  | 2                                    | Jul 30, 2008             | Reworking the systemone front and rear i                          | W3114434           | 01                     |            |
|   | / PM / CSA                                                                                                    | PS42361                          | C                  | 5                                    | Oct 30, 2010             | Replacing the discharge supply line on c                          | W9490861           | 01                     |            |
|   |                                                                                                    | PS42725                          | с                  | 4                                    | Jul 30, 2011             | Replacing the implement valve mounting b                          |                    |                        |            |
| < | V Quotes                                                                                                    | PS44064                          | с                  | 1                                    | Nov 30, 2015             | Updating product link software on certai                          | W5685721           | 02                     |            |
|   | S Opportunity                                                                                                    | PS44115                          | C                  | 1                                    | Jan 31, 2016             | Updating product link software on certai                          |                    |                        |            |
|   |                                                                                                    | PS51233                          | A                  | 4                                    | May 30, 2013             | Replacing dry track cartridges on certai                          | W3598577           | 04                     |            |
|   | O Reservations                                                                                                    | PS51246                          | A                  | 4                                    | Dec 30, 2009             | Reworking track cartridges that have wal                          |                    |                        |            |
|   | Transaction Register                                                                                                    | PS51269                          | A                  | 5                                    | Sep 30, 2009             | Replacing failed center tread idlers on                           |                    |                        |            |
| ŀ |                                                                                                    | PS51409                          | A                  | 0.5                                  | Jan 31, 2011             | Replacing the filter housing on various                           |                    |                        |            |
|   | Condition Monitoring                                                                                                    | PS51452                          | A                  | 1                                    | Sep 30, 2010             | Reworking the dust ejector on certain d6                          |                    |                        |            |
|   | A 505                                                                                                    | PS51516                          | A                  | 5                                    | Jul 30, 2011             | Replacing the heui pump on various c7 an                          |                    |                        |            |
|   |                                                                                                    | PS51728                          | A                  | 24                                   | Oct 30, 2012             | Repairing cracks in the rear track rolle                          |                    |                        |            |
|   | Electronic Data     Electronic Data     Electronic Data | PS51784                          | A                  | 6                                    | Jan 31, 2014             | Repairing d3:c4 nav 10.4 displays (239-9                          |                    |                        |            |
|   |                                                                                                    | PS51790                          | A                  | 5                                    | Feb 28, 2013             | Replacing a failed hydraulic suction tub                          |                    |                        |            |
|   | Co mapeciona                                                                                                    | PS52015                          | A                  | 6                                    | May 30, 2014             | Replacing the ring gear and final drive                           |                    |                        |            |
|   | Service Letters                                                                                                    | PS52390                          | A                  | 24                                   | Jul 30, 2016             | Repairing cracks in the rear track rolle                          |                    |                        |            |
|   | O OLGA                                                                                                    | PS52535                          | A                  | 5                                    | Nov 30, 2016             | Replacing the wire fan guards on various                          |                    |                        |            |

## OLGA

The **OLGA** section details any predictions generated by OLGA for the equipment.

| UPT               |                                     | 👴 Equipment 🝷 🥀 Ser<br>ondition Monitoring | vice 🔻 🖽 Admin<br><b>E Inventory   <u>E</u></b> |                              |                            |                                         |                      |                                     | (Producti              | ion) 🔗 📇    |
|-------------------|-------------------------------------|--------------------------------------------|-------------------------------------------------|------------------------------|----------------------------|-----------------------------------------|----------------------|-------------------------------------|------------------------|-------------|
|                   |                                     |                                            |                                                 |                              |                            |                                         | r. Demo (Admin       | )   🔍 Searc                         | h Equipment            |             |
| P                 | S/N: 0IDR9343<br>2006 CATERPILLAR ( | 82 - D6RLGP<br>AA) TRK-TYPE TRACTOR        | PJV CONSTRU                                     | CTION INC<br>City: Weyauwega | SMU: 13,1<br>Stock No.: M1 | 1 <b>41H(Unknown)</b><br>1531483 Unit # | on Jan               | <b>山: 10</b> ⑦:<br>Service Letters: | 20 🗹: 11<br>Score: 110 |             |
| 🗘 Config          | guration                            | OLGA                                       |                                                 |                              |                            |                                         |                      |                                     |                        | <b>\$</b> % |
| L Currer          | ent Owner                           | OLGA No Lead Score                         | e Confidence Index Des                          | z Job Compone                | nt Utilization             | Target SMU                              | Interval Target Date | Time                                | Status                 | L           |
|                   |                                     | No Data Found.                             |                                                 |                              |                            |                                         |                      |                                     |                        |             |
| Media Media       | a                                   |                                            |                                                 |                              |                            |                                         |                      |                                     |                        |             |
| 🗍 Docun           | ments                               |                                            |                                                 |                              |                            |                                         |                      |                                     |                        |             |
| 🖉 Notes           | 5                                   |                                            |                                                 |                              |                            |                                         |                      |                                     |                        |             |
| 🛠 Work            | Orders                              |                                            |                                                 |                              |                            |                                         |                      |                                     |                        |             |
| Warra             | anty                                |                                            |                                                 |                              |                            |                                         |                      |                                     |                        |             |
| / PM / C          | CSA                                 |                                            |                                                 |                              |                            |                                         |                      |                                     |                        |             |
| <b>〈 //</b> Quote | es                                  |                                            |                                                 |                              |                            |                                         |                      |                                     |                        |             |
| 🗟 Oppor           | rtunity                             |                                            |                                                 |                              |                            |                                         |                      |                                     |                        |             |
| 🖑 Reserv          | vations                             |                                            |                                                 |                              |                            |                                         |                      |                                     |                        |             |
| Transa            | action Register                     |                                            |                                                 |                              |                            |                                         |                      |                                     |                        |             |
| Condit            | ition Monitoring                    |                                            |                                                 |                              |                            |                                         |                      |                                     |                        |             |
| 🛆 sos             |                                     |                                            |                                                 |                              |                            |                                         |                      |                                     |                        |             |
| @ Electro         | ronic Data                          |                                            |                                                 |                              |                            |                                         |                      |                                     |                        |             |
| 💭 Inspec          | ctions                              |                                            |                                                 |                              |                            |                                         |                      |                                     |                        |             |
| Servic            | ce Letters                          |                                            |                                                 |                              |                            |                                         |                      |                                     |                        |             |
| O OLGA            |                                     |                                            |                                                 |                              |                            |                                         |                      |                                     |                        |             |

## **Other Sections**

The remaining sections of EquipmentLink, shown in the left navigation panel, round out the history and details of the equipment:

| Configuration                                                                         | Configuration – Provides detail on the specific configuration of the                |
|---------------------------------------------------------------------------------------|-------------------------------------------------------------------------------------|
| L Current Owner                                                                       | equipment.                                                                          |
| 🖗 Мар                                                                                 | • <b>Current Owner</b> – Provides current owner details, contact information, and   |
| 💌 Media                                                                               | sales reps.                                                                         |
| Documents                                                                             | • Map – Provides a map view of the location from where the equipment last           |
| 🖉 Notes                                                                               | renorted                                                                            |
| 🛠 Work Orders                                                                         |                                                                                     |
| Warranty                                                                              | • Media – Displays all media files uploaded for the equipment. Also allows          |
| / PM / CSA                                                                            | you to upload new files.                                                            |
| V Quotes                                                                              | • <b>Documents</b> – Displays all documents uploaded for the equipment. Also        |
| 🕄 Opportunity                                                                         | allows you to upload new files.                                                     |
| Ö Reservations                                                                        | • <b>Notes</b> – Displays all notes submitted for the equipment. Also allows you to |
| Transaction Register                                                                  | submit now notes                                                                    |
|                                                                                       |                                                                                     |
| • Work Orders – Displays all work orders for the equipment, viewable by segment or by |                                                                                     |

- Work Orders Displays all work orders for the equipment, viewable by segment or by invoice.
- Warranty Displays all warranties and work orders under warranty.
- PM/CSA Displays all active and complete PM agreements, as well as all work orders under agreements.
- **Quotes** Displays the latest sales and rental quotes, as well as the latest parts and services quotes.
- **Opportunity** Displays the latest sales and rental opportunities, as well as the latest parts and services opportunities.
- **Reservations –** Displays the current reservations, as well as waiting list reservations.
- Transaction Register Displays all transaction registers, separated by machine and attachments.

## GLOSSARY

#### Α

### Alert

Notification that provides users with information about what needs to be addressed. In the CM Portal, alerts can come from different sources: oil sample testing, Product Link, and Inspections. They are also coded according to their urgency: AR (Action Required, red), MC (Monitor Compartment, yellow), and NAR (No Action Required, green).

### AR

Action Required (often displayed in red) – Alert indicating that immediate action is needed.

#### F

### FC

Fault Code

#### Μ

### MC

Monitor Compartment (often displayed in yellow) – Alert that calls for more observation but not immediate action.

#### Ν

#### NAR

No Action Required (often displayed in green) – Alert that can be ignored.

#### Ο

### OLGA

Online Lead Generation Analyzer – Application that uses telematics and dealer data to predict when equipment will need maintenance or repairs.

#### Ρ

### PL

Product Link – A remote monitoring and telematics system for Caterpillar equipment that wirelessly transmits small data sets such as events/faults, operating hours, location, etc.

### S

### SL

Service Letter

### SOS or S.O.S.

Scheduled Oil Sampling – Caterpillar's Scheduled Oil Sampling (S.O.S.) service (of oil and coolant) is a network of laboratories operated by Caterpillar and its dealers, located throughout the world. These laboratories are intended to provide a consistent analysis methodology and store analysis results in a common database. All SOS lab results are also reviewed manually by an SOS analyst, who will provide an overall evaluation of the sample (no action required, monitor condition, or action required), optional textual comments, and a service recommendation, if applicable.

### Т

### TA

Technical Analysis (Inspection)

U

### UC

Undercarriage